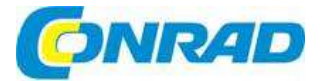

## CZ NÁVOD K OBSLUZE

## 3-fázový digitální elektroměr 7KT1671 PAC1600

### Obj. č.: 189 17 30

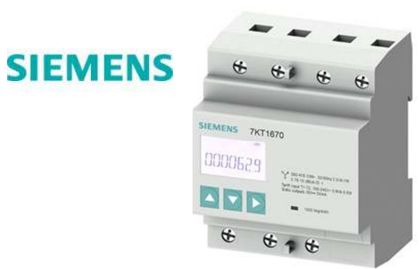

### Vážení zákazníci,

děkujeme Vám za Vaši důvěru a za nákup třífázového digitálního elektroměru 7KT1671 PAC 1600. Tento návod k obsluze je součástí výrobku. Obsahuje důležité pokyny k uvedení výrobku do provozu a k jeho obsluze. Jestliže výrobek předáte jiným osobám, dbejte na to, abyste jim odevzdali i tento návod k obsluze.

Ponechejte si tento návod, abyste si jej mohli znovu kdykoliv přečíst!

## 1. Úvod

### 1.1. Části výrobku

- Dodávka obsahuje:
- Návod k obsluze
- Elektroměr 7KT PAC1600

Dostupné příslušenství

- Software powerconfig (https://support.industry.siemens.com/cs/ww/en/view/63452759)
- Software powermanager (https://support.industry.siemens.com/cs/ww/en/view/109746290)

### 1.2. Nejnovější informace

Poslední informace k výrobku a další podporu najdete na:

http://www.siemens.com/lowvoltage/technical-assistance

### 1.3. Školící kurzy

Informace k nabídce školení najdete pod níže uvedeným odkazem. Školení pro průmysl Můžete si vybrat:

- Kurzy na webových stránkách (online, informativní, bezplatné)
- Školící kurzy ve třídách (osobní účast, komplexní, zpoplatněné)
- Máte také možnost zvolit si plán a postup školení podle vlastních potřeb.

### 1.4. Software s otevřeným zdrojovým kódem

STM32L1xx\_StdPeriph\_Driver V1.2.0:

Redistribuce a použití otevřeného zdroje společně s binární verzí, s úpravami, nebo bez úprav je dovolena za předpokladu dodržení následujících podmínek:

- Redistribuce otevřeného kódu musí zachovat výše uvedenou informaci o ochraně autorských práv, tyto podmínky a níže uvedené prohlášení o omezení odpovědnosti.
- Redistribuce v blnární formě musí v dokumentaci a/nebo jiných materiálech spojených s distribucí obsahovat výše uvedenou informaci o ochraně autorských práv, tyto podmínky a níže uvedené prohlášení o zřeknutí se práv.
- Název společnosti STMicroelectronics ani jména dalších přispěvatelů tohoto softwaru nesmí být používána k podpoře nebo propagaci produktů odvozených od tohoto softwaru bez zvláštního písemného svolení.
- 4. Tento software, včetně úprav a / nebo prací odvozených od tohoto softwaru, musí být realizován jedině a výhradně na mikro ovladačích nebo mikroprocesorových zařízeních vyráběných firmou STMicroelectronics.
- Jĺný způsob redistribuce a použití tohoto softwaru, než povoluje tato licence, není přípustný a povede k automatickému ukončení vašich práv podle této licence.

### OMEZENÍ ODPOVĚDNOSTI.

TENTO SOFTWARE STMICROELECTRONICS A JEHO POSKYTOVATELŮ SE POSKYTUJE "TAK, JAK JE" A V MAXIMÁLNÍM MOŽNÉM ROZSAHU, KTERÝ PŘIPOUŠTĚJÍ PRÁVNÍ PŘEDPISY, NEPOSKYTUJE ŽÁDNÉ VÝSLOVNÉ, VYPLÝVAJÍCÍ Z OKOLNOSTÍ NEBO PRÁVNÍ ZÁRUKY VČETNĚ, ALE NEJEN, OMEZENÉ NA PŘEDPOKLÁDANÉ ZÁRUKY PRODEJNOSTI, VHODNOSTI PRO KONKRÉTNÍ ÚČEL A NEPORUŠENÍ PRÁV DUŠEVNÍHO VLASTNICTVÍ TŘETÍCH STRAN.

STMICROELECTRONICS A JEHO POSKYTOVATELÉ NENESOU ODPOVĚDNOST ZA ŽÁDNÉ PŘÍMÉ, NEPŘÍMÉ, ZVLÁŠTNÍ, NÁHODNÉ, OKAMŽITÉ NEBO NÁSLEDNÉ ŠKODY (VČETNĚ, ALE NEJEN OMEZENÉ NA UŠLÝ ZISK, UŠLÉ OBCHODNÍ PŘILEŽITOSTI, UŠLÉ TRŽBY, ZTRÁTU DAT, PŘERUŠENÍ OBCHODNÍ ČINNOSTI), VZNIKLÉ NA ZÁKLADĚ JAKÉKOLI TEORIE ODPOVĚDNOSTI, AŤ UŽ JDE O PORUŠENÍ SMLUVNÍHO VZTAHU, PORUŠENÍ TRESTNĚ-PRÁVNÍCH PŘEDPISŮ (VČETNĚ NEDBALOSTI NEBO JINAK) A ZAPŘÍČINĚNÉ POUŽITÍM TOHOTO SOFTWARU, I KDYŽ BYLI NA TAKOVOU MOŽNOST UPOZORNĚNY.

### 1.5. Kvalifikovaný personál

Některé z následujících činností se provádí za přítomnosti nebezpečného napětí. Z tohoto důvodu je smí provádět jen kvalifikované osoby, které jsou seznámené s bezpečnostními předpisy a opatřeními, kterými se také při práci řídí.

- Noste ochranný oděv.
- Dodržujte vše obecné předpisy, které se týkají vybavení a bezpečnostní směrnice pro práci s vysokonapěťovou instalací (např. DIN VDE, NFPA 70E) a také další národní a mezinárodní směrnice.
- Zajistěte, že nedojde k překročení omezení stanovených v technické specifikaci, a to ani během uvádění do provozu nebo při zkouškách.
- Před přerušením proudových linek k přístroji zkratujte připojení sekundáru hlavního proudového transformátoru.
- Zkontrolujte polaritu a přiřazení fází transformátorů přístroje.
- Před zapojením přístroje se ubezpečte, že napětí systému odpovídá napětí uvedenému na typovém štítku výrobku.
- Před uvedením do provozu se ujistěte, že všechna připojení jsou správná.
- Předtím než přístroj poprvé připojíte k síti, musíte ho nechat v provozní místnosti alespoň dvě hodiny v klidu, aby se přizpůsobil teplotě prostředí a nedošlo ke kondenzaci.

### 2. Bezpečnostní pokyny

### 

### Riziko smrtelného úrazu zásahem elektrického proudu a přeskoku oblouku!

Pro zařízení 5 A platí, že proud se smí měřit jen externím transformátorem a obvod není chráněn pojistkou.

- Před zahájením práce se zařízením odpojte všechny jeho zdroje proudu.
- Nikdy neotvírejte sekundární obvod proudového transformátoru, který je pod zátěží.
- Před odstraněním tohoto zařízení zkratujte svorky sekundárního proudu proudového transformátoru.
- Vždy dodržujte bezpečnostní pokyny, které se vztahují na používaný proudový transformátor.

# 

### Riziko smrtelného úrazu zásahem nebezpečného napětí!

Před zahájením práce opojte přístroj a systém od proudu

## 

### Možné nebezpečí smrtelného úrazu vinou poškozeného zařízení!

Používání poškozených zařízení může mít za následek smrtelný nebo vážný úraz, nebo škodu na majetku.

- Neinstalujte poškozená zařízení.
- Nezapínejte poškozená zařízení.

### POZOR

### Poškození přístroje chybějící pojistkou

- Vstupy měření napětí nezajištěné pojistkami můžou vést k poškození přístroje a vybavení.
- Vždy zabezpečte přístroj pojistkou a miniaturním proudovým chráničem s certifikací IEC.

### POZOR

### Poškození přístroje kondenzací

Pokud se nevyrovná teplota přístroje s teplotou prostředí, může dojít ke kondenzaci vlhkosti. Po připojení k proudu může kondenzace způsobit poškození přístroje.

Předtím než přístroj poprvé připojíte k síti, musíte ho nechat v provozní místnosti alespoň dvě hodiny v klidu, aby se přizpůsobil teplotě prostředí a nedošlo ke kondenzaci.

### Poznámka

### Doporučuje se zakončit RS 485 rezistorem

Aby se zabránilo odrazům na kabelu sběrnice, doporučujeme použití koncového rezistoru (120  $\Omega$ ) na začátku a na konci kabelu sběrnice.

Pro vytvoření komunikace Modbus RTU musíme znát komunikační parametry, tj. formát a přenosovou rychlost. Kromě toho musíte zadat v zařízení slave adresu.

### Poznámka

### Rizika vyplývající z manipulace s výrobkem!

Aby se snížilo riziko při manipulaci s výrobkem, doporučujeme aktivovat ochranné mechanizmy, které jsou ve výrobku dostupné.

Výchozí hesla pro ochranné mechanizmy:

- Pro uživatelská práva bez možnosti zapisování použijte 1000.
- Pro rozšířená uživatelská práva s právem zápisu použijte 2000.

### Bezpečnostní symboly na zařízení

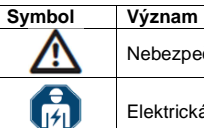

Nebezpečí zásahu elektrickým proudem.

Elektrická instalace vyžaduje technickou odbornost.

### 3. Popis výrobku

### 3.1. Vlastnosti výrobku

PAC1600 je měřicí zařízení pro měření elektrických veličin v nízkonapěťových rozvodech. Naměřené hodnoty se ukazují na displeji PAC1600. Pac1600 se montuje na DIN lištu, nebo se našroubuje na místo pomocí vysouvacích spon.

### Verze

Měřicí zařízení PAC1600 jsou dostupné v několika verzích:

- Přístroje 5 A:
  - K měření proudu se používají proudové transformátory x / 5 A.
- Přístroje 63 A a 80 A

K měření proudu nejsou potřeba proudové transformátory. Přístroj se připojí přímo na nízkonapěťovou distribuční soustavu. Přístroj může přímo měřit proud až do 63 A nebo 80A.

V závislosti na verzi přístroje je přístroj PAC1600 vybaven sběrnicovým rozhraním S0, RS 485, nebo Modbus.

| Jednofázová zařízení |         | Popis                 |
|----------------------|---------|-----------------------|
|                      | 7KT1651 | 63 A, Modbus RTU      |
| 00                   | 7KT1652 | 63 A, Modbus RTU, MID |
| 60                   | 7KT1653 | 63 A, M-Bus           |
|                      | 7KT1654 | 63 A, M-Bus MID       |
|                      | 7KT1655 | 63 A, S0              |
|                      | 7KT1656 | 63 A, S0, MID         |
|                      |         |                       |
|                      |         |                       |
|                      |         |                       |
|                      |         |                       |
| fr 1                 |         |                       |
|                      |         |                       |

| Třífázová zařízení                      |         | Popis                |
|-----------------------------------------|---------|----------------------|
|                                         | 7KT1665 | 5 A, Modbus RTU      |
|                                         | 7KT1666 | 5 A, Modbus RTU, MID |
| 0000                                    | 7KT1667 | 5 A, M-Bus           |
| 0 0 0 0 0 0 0 0 0 0 0 0 0 0 0 0 0 0 0   | 7KT1668 | 5 A, M-Bus MID       |
|                                         | 7KT1670 | 5 A, S0              |
|                                         | 7KT1671 | 5 A, S0, MID         |
| n                                       |         |                      |
|                                         |         |                      |
|                                         |         |                      |
| <b>\$ \$ \$ \$ \$ \$ \$ \$ \$ \$ \$</b> |         |                      |
|                                         |         |                      |
|                                         |         |                      |

| 3-fázová zařízení |         | Popis                 |
|-------------------|---------|-----------------------|
|                   | 7KT1665 | 80 A, Modbus RTU      |
|                   | 7KT1666 | 80 A, Modbus RTU, MID |
|                   | 7KT1667 | 80 A, M-Bus           |
|                   | 7KT1668 | 80 A, M-Bus MID       |
|                   | 7KT1670 | 80 A, S0              |
|                   | 7KT1671 | 80 A, S0, MID         |
|                   |         |                       |
|                   |         |                       |
|                   |         |                       |
|                   |         |                       |
|                   |         |                       |
|                   |         |                       |

### Měření

Měření všech relevantních elektrických veličin v systémech AC.

### Rozhraní

Volitelná rozhraní v závislosti na verzi přístroje:

- S0
- RS 485
- M-Bus
- Digitální vstup
- Digitální výstup

### Paměť

Nastavené parametry přístroje se permanentně ukládají do paměti přístroje.

### 3.2. Vstupy měření

### 3.2.1. Měření proudu

### POZOR

Poškození přístroje DC proudem Tento přístroj není vhodný pro měření stejnosměrného proudu. Přístrojem měřte je střídavý proud.

### Konstrukce přístroje 5 A

Zařízení 5 Å je určeno pro jmenovitý proud 5 Å a pro připojení k standardní proudovým transformátorům. Každý ze vstupů měření proudu lze zatížit nepřetržitou zátěží 6 Å.

### Konstrukce přístrojů 63 A a 80 A

Zařízení 63 A a 80 A jsou určena pro přímé připojení k nízkonapěťové distribuční síti.

### 3.2.2. Měření napětí

### POZOR

Poškození přístroje DC napětím Tento přístroj není vhodný pro měření stejnosměrného napětí. Přístrojem měřte je střídavá napětí.

### Konstrukce přístroje PAC1600

PAC 1600 je konstruován pro:

- Přímé měření v rozvodné síti
- Měření vstupních napětí až do 264 V fáze nulový vodič
- Měření vstupních napětí až do 456 V fáze fáze

### 3.3. Jednofázová zařízení

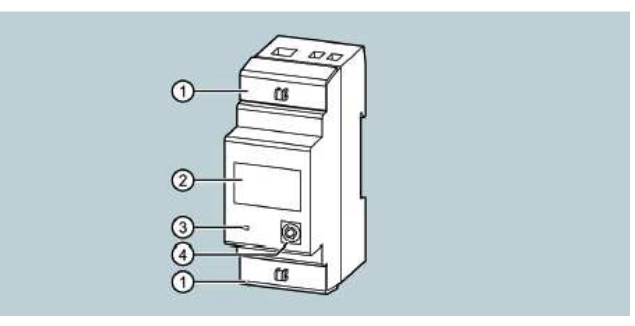

### Těsnící kryt

- 2. Indikátor toku energie
  - Když přístroj detekuje aktivní tok energie k zátěži, objeví se v pravém horním rohu displeje rotující písmeno "U".
  - Když přístroj nezachytí aktivní spotřebu energie, nebo když spotřebič odebírá menší než startovací proud, rotující písmeno "U" se z displeje ztratí.
- 3. Pulsní indikátor činné energie
  - Červená LED na předním panelu vydává 1000 impulzů na každou kWh spotřebované energie. Frekvence LED impulzů je úměrná energii.
- Tlačítko na čelním panelu Informace k obsluze najdete níže v části "Funkce tlačítka".

### Základní vlastnosti

- Montáž na DIN lištu, 2 MW (šířka 36 mm)
- Přímé připojení na proudy do 63 A
- LCD s podsvícením
- 6 místní počítadlo s jedním desetinným místem
- Tlačítko pro výběr měřené kvantity a nastavení parametrů
- Měření činné a jalové energie
- Alikvotní měřič činné a jalové energie
- Počítadlo hodin
- Pulzující LED spotřeby činné energie
- Zobrazení okamžité spotřeby (činné energie)
- Volitelné rozhraní RS 485, M-Bus, nebo S0
- Volitelná certifikace MID

### 3.3.1. Funkce tlačítka

Přístroj můžete obsluhovat tlačítkem na čelním panelu, které má různé funkce. Funkce tlačítka závisí na úrovni menu, kterou právě používáte.

### Navigace pomocí předního tlačítka

- 1. Pro otevření menu stiskněte a déle než 5 sekund podržte tlačítko.
- Když na displeji uvidíte SETUP, stiskněte tlačítko déle než 3 sekundy a na displeji se objeví první parametr P-01.
- 3. Krátkým stiskem tlačítka se přesunete na další parametry (např. P-02, P-03, atd.).
- Když se na displeji objeví kód parametru, který chcete změnit, stiskněte tlačítko déle než 3 sekundy.
  - Pokud se jedná o numerický parametr (heslo, mezní hodnota, zpoždění), na displeji se objeví aktuální hodnota parametru a její číslice budou postupně blikat.
     Když číslice bliká, můžete její hodnotu zvýšit stiskem tlačítka na předním panelu. Po několika
  - Kdyż cislice blika, mużete jeji hodnotu zvysit stiskem tlacitka na prednim panelu. Po nekolika sekundách se výběr přesune na další číslici. Pokud určitý parametr umožňuje vybrat různé funkce (např. výstupní funkce, měření), můžete
  - Pokud určitý parametr umožňuje vybrat různé funkce (např. výstupní funkce, měření), můžete požadovanou funkci vybrat opakovaným stiskem předního tlačítka.

- Pro potvrzení a návrat k výběru kódu parametru stiskněte a déle než 3 sekundy podržte tlačítko. Po zobrazení kódu posledního parametru se na displeji objeví ESC.
- 6. Stiskněte tlačítko déle než 3 sekundy.

Parametry se uloží a systém se vrátí k normální činnosti.

### 3.3.2. Pokročilé funkce

### Postup:

- 1. Při libovolném zobrazení stiskněte déle než 5 sekund tlačítko na předním panelu.
  - Pokud je aktivní ochrana heslem, na displeji se ukáže PASS. Přejděte ke kroku 2 (zadání hesla).
  - Když je ochrana heslem vypnuta (tovární nastavení, výchozí heslo = 0000), přejděte ke kroku 5 (výběr funkce).
- 2. Uvolněte tlačítko.
- Na displeji se asi po 2 3 sekundách ukáže 0000 a přístroj čeká na vložení hesla.
- Vložte heslo. Stiskněte tlačítko pro zvýšení hodnoty blikající číslice. Asi po 3 sekundách se políčko vkládání posune na další pozici.
- 4. Po zadání hesla stiskněte pro potvrzení tlačítko.
  - Pokud je vložené heslo nesprávné, na displeji se objeví PASS Er a obnoví se normální zobrazení.
  - Když je heslo správné, přejdete k dalšímu kroku.
- 5. Na displeji se ukáže první položka následujícího seznamu funkcí:
  - CLEAR P: Vymazání parciálních měřičů energie
  - CLEAR h: Vymazání parciálního počítadla hodin (pokud se aktivovalo)
  - CLEAR d: Výmazání hodnoty maximálního odběrů (pokud se aktivovala)
  - SETUP: Programování parametrů (nastavení)
  - INFO: Překontrolování a revize interního softwaru
  - ESC: Návrat k normálnímu zobrazení
  - Seznamem můžete procházet krátkým stiskem tlačítka.
- 6. Pro výběr funkce stiskněte tlačítko déle než 3 sekundy, když se funkce zobrazuje na displeji.

### Poznámka

Když budete tlačítko držet déle než 60 sekund, menu se automaticky zavře.

### 3.3.3. Výběr měřených hodnot

Stiskněte krátce přední tlačítko, abyste vybrali některou z hodnot, které se na displeji zobrazují v pořadí, jak ukazuje níže uvedená tabulka.

Každá měřená veličina je indikována příslušným symbolem v spodní části displeje.

Jednu minutu po posledním stisku tlačítka se displej automaticky přepne na zobrazení celkové činné energie.

| Symbol                 | Měřená veličina             | Formát   |
|------------------------|-----------------------------|----------|
| kWh                    | Celková činná energie       | 000000.0 |
| kWh + part             | Parciální činná energie     | 000000.0 |
| kvarh                  | Celková jalová energie      | 000000.0 |
| Kvarh + part           | Parciální jalová energie    | 000000.0 |
| V                      | Napětí                      | 000.0    |
| A                      | Proud                       | 00.00    |
| kW                     | Aktivní výkon               | 00.00    |
| kvar                   | Jalový výkon                | 00.00    |
| PF                     | Účiník                      | 0.00     |
| Hz                     | Frekvence                   | 00.0     |
| h <sup>1)</sup>        | Počítadlo hodin (hhhh.mm)   | 00000.00 |
| h + Part <sup>1)</sup> | Počítadlo parciálních hodin | 00000.00 |
|                        | (hhhh.mm)                   |          |
| $kW + d^{2}$           | Hodnoty 15 min. odběru      | 00.00    |
| kW + d + ▲ 2)          | Hodnoty max. odběru         | 00.00    |

<sup>1)</sup> Měření se zobrazují, jen když se aktivuje parametr P-08.

<sup>2)</sup> Měření se zobrazují, jen když se aktivuje parametr P-09

### 3.3.4. Parametrizace

### Poznámka

Při nastavování parametrů postupujte podle operací v menu. Podrobněji viz výše "Funkce tlačítka".

### 3.3.4.1. Přístroje s rozhraním RS 485

Naměřené hodnoty můžete přenášet přes rozhraní RS 485. Přístroj pak funguje jako standardní klient protokolu Modbus. Sériová komunikace se konfiguruje pomocí parametrů nastavení P-20 až P – 24. Tabulky s registrem Modbus najdete níže v části "Tabulka adres Modbus pro jednofázová zařízení s rozhraním Modbus".

Pro definici chování programovatelných mezních hodnot se používají parametry P-02 až P-07. Jejich status se přenáší.

Programovatelné mezní hodnoty se používají např. pro signalizaci situace alarmu na vzdálené zařízení.

Aktivace programovatelných mezních hodnot je na displeji indikována symbolem (1).

### Poznámka

Status programovatelných mezních hodnot se během parametrizace (nastavení) neaktualizuje.

### 3.3.4.2. Přístroje s rozhraním M-Bus

Přístroje s rozhraním M-Bus podporují dvě cesty adresování.

- Primární adresa od 1 do 250
- Sekundární adresa od 00000000 do 99999999

Přenosová rychlost se pohybuje od 300 do 38400 bps.

Pro definicí chování programovatelných mezních hodnot se používají parametry P-02 až P-07. Jejich status se přenáší.

Programovatelné mezní hodnoty se používají např. pro signalizaci situace alarmu na vzdálené zařízení.

Aktivace programovatelných mezních hodnot je na displeji indikována symbolem ①. Poznámka

Status programovatelných mezních hodnot se během parametrizace (nastavení) neaktualizuje.

### 3.3.4.3. Přístroje s rozhraním S0 nebo s digitálním výstupem

Digitální výstup lze použít buď jako pulsní výstup S0, nebo jako narušení mezní hodnoty. Tento přístroj můžete připojit v režimu PNP, nebo NPN. Podrobnější informace k tomuto tématu najdete níže v částech "Technická data", "Nákresy rozměrů" a "Připojování jednofázových zařízení".

Aktivace digitálního výstupu je na displeji indikována symbolem 1

Rozhraní S0 digitálního výstupu můžete vyhodnotit pomocí externích zařízení, např.:

- Elektromechanický měřič
- PLC
- Když vyberete nastavení narušení mezní hodnoty, můžete výstup použít pro:
- Odpojení zátěží s nízkou prioritou
- Signalizaci alarmu
- Poznámka

Status programovatelných mezních hodnot se během parametrizace (nastavení) neaktualizuje.

### 3.3.4.4. Tabulka parametrů nastavení

| Kód  | Popis                                     | Výchozí | Rozsah                                                                                                    |
|------|-------------------------------------------|---------|----------------------------------------------------------------------------------------------------|
| P-01 | Heslo                                     | 0000    | 0000 9999                                                                                                    |
| P-02 | Aktivace programovatelných mezních hodnot | OFF     | OFF     THR                                                                                                    |
| P-03 | Mezní hodnota                             | kW      | <ul> <li>01 = kW</li> <li>02 = kvar</li> <li>03 = V</li> <li>04 = A</li> <li>05 = Hz</li> <li>06 = kWh part</li> <li>07 = h part</li> <li>08 = kW demand</li> </ul> |

| P-04 | Zapnutí limitu (Threshold) | 100.00 | 0.00 999.99             |
|------|----------------------------|--------|-------------------------|
| P-05 | Zapnutí zpoždění (Delay    | 5 s    | 0 9999 s                |
| P-06 | Vypnutí limitu (Threshold) | 50.00  | 0.00 9999 s             |
| P-07 | Vypnutí zpoždění (Delay)   | 5 s    | 0 9999 s                |
| P-08 | Aktivace počítadla hodin   | OFF    | <ul> <li>OFF</li> </ul> |
|      |                            |        | <ul> <li>ON</li> </ul>  |
|      |                            |        | <ul> <li>THR</li> </ul> |
| P-09 | Aktivace hodnot spotřeby   | OFF    | <ul> <li>OFF</li> </ul> |
|      |                            |        | <ul> <li>ON</li> </ul>  |

### Vysvětlení kódů

P-01: Nastavení 0000 (výchozí) deaktivuje ochranu heslem.

P-02: Definuje funkci výstupů v závislosti na verzi přístroje.

100 PUL ... 1 PUL = Digitální výstup funguje jako vysílač pulsů pro počítání činné energie. Tato možnost výběru definuje počet pulsů přenášených pro každou kWh.

*THR* = Digitální výstup se stává prahovou hodnotou alarmu pro maximální nebo minimální limit v závislosti na hodnotách naprogramovaných v parametru P-04 a P-06.

- P-04 > P-06:
  - Výstup se aktivuje, když hodnota definovaná v P-03 je větší než P-04.
- Výstup se deaktivuje, když je jeho hodnota menší než P-06 (max. limit s hysterezí).
- P-04 < P-06:</p>
  - Výstup se aktivuje, když hodnota definovaná v P-03 je menší než P-04.
- Výstup se deaktivuje, když je jeho hodnota větší než P-06 (min. limit s hysterezí).

P-03: Vybírá měřenou veličinu.

P-04: Mezní hodnota a zpoždění aktivace výstupu

P-05: Měření se aktualizují každou sekundu.

P-06: Mezní hodnota a zpoždění pro deaktivaci výstupu.

P-07:

P-08: Definuje počítadlo hodin provozu.

- OFF = Počítadlo je vypnuté a nezobrazuje se na displeji.
- ON = Počítadlo hodin zaznamenává přírůstky tak dlouho, dokud měřič měří energii.
- THR = Počítadlo hodin zaznamenává přírůstky, dokud je aktivní hraniční hodnota definována v parametru P-02, P-03, P-04 a P-05.

P-09: Umožňuje výpočet a zobrazení potřeby činné energie a maximální odběr.

#### 1-fázové přístroje s rozhraním RS 485

| Kód   | Popis      | Výchozí   | Rozsah                                      |
|-------|------------|-----------|---------------------------------------------|
| P-20  | Adresa     | 001       | 001 255                                     |
| P-21  | Baud Rate  | 9600      | <ul> <li>1200</li> </ul>                    |
|       |            |           | <ul> <li>2400</li> </ul>                    |
|       |            |           | <ul> <li>4800</li> </ul>                    |
|       |            |           | <ul> <li>9600</li> </ul>                    |
|       |            |           | <ul> <li>19200</li> </ul>                   |
|       |            |           | <ul> <li>38400</li> </ul>                   |
| P-22  | Formát dat | 8 bit – n | <ul> <li>8 bit, bez parity</li> </ul>       |
|       |            |           | <ul> <li>8 bit lichá 8 bit sudá</li> </ul>  |
|       |            |           | <ul> <li>7 bit lichá, 7 bit sudá</li> </ul> |
| P-23  | Stop bity  | 1         | ■ 1                                         |
|       |            |           | • 2                                         |
| P -24 | Protokol   | Modbus    | <ul> <li>Modbus RTU</li> </ul>              |
|       |            | RTU       | <ul> <li>Modbus ASCII</li> </ul>            |

### Vysvětlení kódů

P-20: Adresa sériové komunikace

P-21: Baud rate (přenosová rychlost) sériové komunikace

P-22: Datový formát sériové komunikace

P-23: Stop bity sériové komunikace

P-24: Výběr protokolu Modbus

| 1-fazova zarizeni s roznranim ivi-Bu | 1 | -fázová | zařízení | s rozhraním | M-Bus |
|--------------------------------------|---|---------|----------|-------------|-------|
|--------------------------------------|---|---------|----------|-------------|-------|

| Kód  | Popis                  | Výchozí       | Rozsah                    |
|------|------------------------|---------------|---------------------------|
| P-20 | Primární adresa        | 001           | 001 250                   |
| P-21 | Sekundární adresa HIGH | Sériové číslo | 0000 – 9999               |
| P-22 | Sekundární adresa LOW  | Sériové číslo | 0000 - 9999               |
| P-23 | Baud Rate              | 2400          | <ul> <li>300</li> </ul>   |
|      |                        |               | <ul> <li>600</li> </ul>   |
|      |                        |               | <ul> <li>1200</li> </ul>  |
|      |                        |               | <ul> <li>2400</li> </ul>  |
|      |                        |               | <ul> <li>4800</li> </ul>  |
|      |                        |               | <ul> <li>9600</li> </ul>  |
|      |                        |               | <ul> <li>19200</li> </ul> |
|      |                        |               | <ul> <li>38400</li> </ul> |

### Vysvětlení kódů

P-20: Hlavní adresa

P-21: Sekundární adresa, první polovina (4 číslice), druhá polovina (4 číslice)

P-22: úplnou sekundární adresu můžete získat sloučením obsahu parametru P8.02 s P8.03. Příklad:

Sekundární adresa 12345678, nastavení P8.02 = 1234 a P8.03 = 5678.

### 3.4. 3-fázová zařízení 80 A

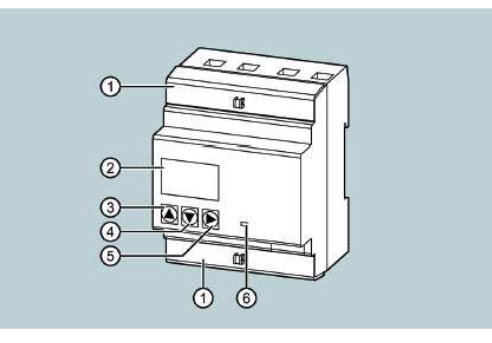

- Těsnící kryt
- 2. Indikátor toku energie
  - Když přístroj detekuje aktivní tok energie k zátěži, objeví se v pravém horním rohu displeje rotující symbol.
  - Když přístroj nezachytí aktivní spotřebu energie, nebo když spotřebič odebírá menší než startovací proud, rotující symbol se z displeje ztratí.
  - Když se aktivuje měření (export) energie (P01.02 = ON) a když přístroj detekuje aktivní tok energie, objeví se v pravém horním rohu displeje symbol rotující proti směru hodinových ručiček.
  - Když se deaktivuje měření (export) energie (P01.02 = OFF) a když došlo k nesprávnému zapojení jedné nebo několika fází, na displeji se objeví chybový kód Err 3. Zkontrolujte zapojení.
- 3. Tlačítko pro zvyšování hodnoty
- 4. Tlačítko pro snižování hodnoty Podrobnější informace najdete níže v části "Funkce tlačítek".
- 5. Tlačítko "Další"
- 6. Pulsní indikátor činné energie

Červená LED na předním panelu vydává 1000 impulzů na každou kWh spotřebované energie, nebo na výstupu. Když se energie dodává alespoň z jedné fáze, LED indikuje energii jako vyvážení dodávané a vydávané energie. Frekvence LED impulzů je úměrná energii.

### Základní vlastnosti

- Montáž na DIN lištu, 4 MW (šířka 72 mm)
- Přímé připojení na proudy do 80 A
- LCD s podsvícením
- 6 místní počítadlo s jedním desetinným místem
- 3 tlačítka pro výběr měřené kvantity a nastavení parametrů
- Měření činné a jalové energie
- Alikvotní měřič činné a jalové energie
- 3 počítadla hodin
- Pulzující LED spotřeby činné energie
- Zobrazení okamžité spotřeby (činného výkonu)
- Volitelné rozhraní RS 485, M-Bus, nebo S0
- Volitelná certifikace MID
- AC vstup pro výběr tarifu

### 3.4.1. Funkce tlačítek

Přístroj můžete obsluhovat 3 tlačítky, které má různé funkce. Funkce tlačítek závisí na úrovni menu, kterou právě používáte.

### Tlačítka pro zvýšení a snížení hodnoty

- Stiskem tlačítka "Zvýšení" nebo "Snížení" se provádí:
  - Pohyb mezi obrazovkami
  - Výběr dostupných možností na displeji
  - Změna (zvýšení, nebo snížení) nastavení
- Když déle než 5 sekund stisknete současně "Zvýšení" a "Snížení", otevřete, nebo zavřete různá zobrazení a menu nastavení.

### Tlačítko "Další"

- Navigace na podnabídky
- Potvrzení zvolené možnosti
- Přepínání režimů zobrazení

### Nastavení parametrů

- Když se na displeji zobrazuje SETUP, stiskněte tlačítko "Další". Na displeji se ukáže první parametr P1-01.
- Stiskem tlačítka "Zvýšení" nebo "Snížení" se přesunete na další parametry (např. P-02, P-03, atd.).
- Když se kód parametru, který chcete změnit, objeví na displeji, stiskněte tlačítko "Další" a na displeji se ukáže používaná hodnota parametru.
- 4. Tlačítkem "Zvýšení" nebo "Snížení" změňte hodnotu.
- 5. Pro definování výchozí hodnoty stiskněte současně tlačítko "Zvýšení" a "Snížení".
- 6. Pro návrat k výběru parametru stiskněte "Další".
- Stiskněte současně déle než 1 sekundu tlačítko "Zvýšení" a "Snížení", aby se a parametry uložili a systém se vrátí normální činnosti.

### 3.4.2. Pokročilé funkce

Postup:

- 1. Stiskněte současně déle než 5 sekund tlačítko "Zvýšení" a "Snížení".
  - Pokud je aktivní ochrana heslem, na displeji se objeví PASS. Přejděte ke kroku 2 (zadání hesla).
  - Když je ochrana heslem vypnuta (tovární nastavení, výchozí heslo = 0000), přejděte ke kroku
     6 (výběr funkce).
- 2. Uvolněte tlačítka.
- Na displeji se asi po 2 3 sekundách ukáže 0000 a přístroj čeká na vložení hesla.
- 3. Tlačítkem "Zvýšení" nebo "Snížení" změňte blikající číslici.
- 4. Stiskněte "Další", abyste vybrali další číslici.
- 5. Po zadání hesla stiskněte pro potvrzení tlačítko "Další".
  - Pokud je vložené heslo nesprávné, na displeji se objeví PASS Er a obnoví se normální zobrazení.
  - Když je heslo správné, přejdete k dalšímu kroku.

- 6. Na displeji se ukáže první položka následujícího seznamu funkcí:
  - CLEÁR P: Vymazání alikvotních (parciálních) měřičů energie
  - CLEAR h: Výmazání parciálního počítadla hodin (pokud se aktivovalo)
- CLEAR d. Výmazání hodnoty maximálního odběrů (pokud se aktivovala)
- ET-DEF: Nastavte všechny parametry na výchozí hodnoty.
- SETUP: Programování parametrů (nastavení)
- INFO: Překontrolování a revize interního softwaru
- ESC: Návrat k normálnímu zobrazení

Seznamem procházíte stiskem tlačítka "Zvýšení" nebo "Snížení".

### Poznámka

Když budete tlačítka držet déle než 60 sekund, menu se automaticky zavře.

### 3.4.3. Výběr měřených hodnot

Stiskem tlačítka "Zvýšení" nebo "Snížení" vyberte některou z hodnot, které se na displeji zobrazují v pořadí, jak ukazuje níže uvedená tabulka.

Každá měřená veličina je indikována příslušným symbolem v spodní části displeje. Stiskem tlačítka "Další" měníte zobrazení měření všech, nebo jedné fáze.

Přístroj normálně zobrazuje všechny hodnoty (systém), které jsou v níže uvedené tabulce označeny symbolem Σ. V tomto případě se na obrazovce ukazuje jen hodnota a jednotka měření.

Na druhé straně, pokud se vybrané měření vztahuje jen na určitou fázi, zobrazuje se v horní části displeje symbol této fáze (L1, L2, L3).

Jednu minutu po posledním stisku tlačítka se displej automaticky přepne na zobrazení celkové činné energie.

### Poznámka

Měření, která jsou zvýrazněna tučným písmem, se zobrazují, jen když jste aktivovali příslušný aktivační parametr.

| Symbol                 | Měřená veličina                          | Formát Vedlejší st |                         | í stránk | stránky |      |
|------------------------|------------------------------------------|--------------------|-------------------------|----------|---------|------|
| Symbol                 | Výběr tlačítkem "Zvýšení" nebo "Snížení" | Format             | Výběr tlačítkem "Další" |          |         |      |
| kWh                    | Celková dodávka činné energie            | 0.000000           | Σ                       | L1       | L2      | L3   |
| kWh + part             | Parciální činná energie                  | 0.000000           | Σ                       | L1       | L2      | L3   |
| kWh T1 <sup>1)</sup>   | Tarif 1 importu činné energie            | 0.00000.0          | Σ                       | L1       | L2      | L3   |
| kWh T2 <sup>1)</sup>   | Tarif 2 importu činné energie            | 0.00000.0          | Σ                       | L1       | L2      | L3   |
| kWh                    | Export celkové činné energie             | -000000.0          | Σ                       | L1       | L2      | L3   |
| kWh + part             | Export parciální činné energie           | -000000.0          | Σ                       | L1       | L2      | L3   |
| kWh T1 <sup>1)</sup>   | Tarif 1 exportu činné energie            | -000000.0          | Σ                       | L1       | L2      | L3   |
| kWh T2 <sup>1)</sup>   | Tarif 2 exportu činné energie            | -000000.0          | Σ                       | L1       | L2      | L3   |
| kvarh                  | Celkový import jalové energie            | 0.000000           | Σ                       | L1       | L2      | L3   |
| Kvarh + part           | Parciální import jalové energie          | 0.000000           | Σ                       | L1       | L2      | L3   |
| Kvarh T1 <sup>1)</sup> | Tarif 1 importu jalové energie           | 0.00000.0          | Σ                       | L1       | L2      | L3   |
| Kvarh T2 <sup>1)</sup> | Tarif 2 importu jalové energie           | 0.000000           | Σ                       | L1       | L2      | L3   |
| kvarh                  | Export celkové jalové energie            | -000000.0          | Σ                       | L1       | L2      | L3   |
| Kvarh + part           | Export parciální jalové energie          | -000000.0          | Σ                       | L1       | L2      | L3   |
| Kvarh T1 <sup>1)</sup> | Tarif 1 exportu jalové energie           | -000000.0          | Σ                       | L1       | L2      | L3   |
| Kvarh T2 <sup>1)</sup> | Tarif 2 exportu jalové energie           | -000000.0          | Σ                       | L1       | L2      | L3   |
| V                      | Nonětí fáza I /N nobo I /I               | 000.0              | Σ                       | L1       | L2      | L3   |
| v                      | Napeti laze L/N fiebo L/L                | 000.0              | Σ                       | L1L2     | L2L3    | L3L1 |
| A                      | Proud                                    | 00.00              | -                       | L1       | L2      | L3   |
| kW                     | Aktivní výkon                            | 00.00              | Σ                       | L1       | L2      | L3   |
| Kvar <sup>2)</sup>     | Jalový výkon                             | 00.00              | Σ                       | L1       | L2      | L3   |
| PF                     | Účiník                                   | 0.00               | Σ                       | L1       | L2      | L3   |
| Hz                     | Frekvence                                | 00.0               | -                       | -        | -       | -    |
| h + Part               | Počítadlo parciálních hodin<br>(hhhh.mm) | 00000.00           | -                       | L1       | L2      | L3   |
| kW + d                 | Hodnoty 15 min. odběru                   | 00.00              | -                       | -        | -       | -    |
| kW + d + 🔺             | Hodnoty max. odběru                      | 00.00              | -                       | -        | -       |      |

<sup>1)</sup> Měření se zobrazují, jen když j programovatelná vstupní funkce nastavena na výběr tarifu. Tarif právě zvolený na externím výstupu je indikován blikajícím symbolem T1, nebo T2.
<sup>2)</sup> V případě indukční hodnoty se na displeji objeví znak "I". V případě kapacitní hodnoty se na displeji

<sup>2)</sup> V případě indukční hodnoty se na displeji objeví znak "I". V případě kapacitní hodnoty se na displeji ukáže "C".

### 3.4.2. Parametrizace

### 3.4.4.1. Přístroje s rozhraním RS 485

Naměřené hodnoty můžete přenášet přes rozhraní RS 485. Přístroj pak funguje jako standardní slave protokolu Modbus (slave). Tabulku s registrem Modbus najdete níže v části "Tabulka adres Modbus pro třífázová zařízení s rozhraním Modbus".

### 3.4.4.2. Přístroje s rozhraním M-Bus

Přístroje s rozhraním M-Bus podporují dvě cesty adresování.

- Primární adresa od 1 do 250
- Sekundární adresa od 00000000 do 99999999

Přenosová rychlost se pohybuje od 300 do 38400 bps.

### 3.4.4.3. Tabulka nastavení parametrů pro přístroje s rozhraním RS 485 a M-Bus

### Pro všechny varianty

| Kód   | Popis                     | Výchozí | Rozsah                                         |
|-------|---------------------------|---------|------------------------------------------------|
| P1-01 | Heslo                     | 0000    | 0000 9999                                      |
| P1-02 | Aktivace zobrazení        | OFF     | <ul> <li>OFF</li> </ul>                        |
|       | energie (export)          | OFF     | <ul> <li>ON</li> </ul>                         |
| P2-01 | Měřená veličina pro limit | 01 1/1/ | Viz níže nastavitelné hodnoty parametrů P2.01, |
|       | počítadla hodin 1         | UTKVV   | P3.01, P4.01.                                  |
| P2-02 | Limit 1 ON                | 10.00   | -9999.99 9999.99                               |
| P2-03 | Limit 1 OFF               | 5.00    | -9999.99 9999.99                               |
| P3-01 | Měřená veličina pro limit | 01 1/1/ | Viz níže nastavitelné hodnoty parametrů P2.01, |
|       | počítadla hodin 2         | UTKVV   | P3.01, P4.01.                                  |
| P3-02 | Limit 2 ON                | 10.00   | -9999.99 9999.99                               |
| P3-03 | Limit 2 OFF               | 5.00    | -9999.99 9999.99                               |
| P4-01 | Měřená veličina pro limit | 04 1444 | Viz níže nastavitelné hodnoty parametrů P2.01, |
|       | počítadla hodin 3         | 01 KVV  | P3.01, P4.01.                                  |
| P4-02 | Limit 3 ON                | 10.00   | -9999.99 9999.99                               |
| P4-03 | Limit 3 OFF               | 5.00    | -9999.99 9999.99                               |

| Kód   | Popis                      | Výchozí | Rozsah                                                                                                    |
|-------|----------------------------|---------|----------------------------------------------------------------------------------------------------|
| P5-01 | Funkce vstupu 1            | OFF     | <ul> <li>OFF = vypnuto</li> <li>ON = zapnuto</li> <li>TAR = výběr tarifu</li> <li>CLr Part = vymazání parciálního<br/>měřiče energie</li> <li>CLr Hr = vymazání počítadla hodin</li> <li>CLr dE = vymazání hodnot max.<br/>odběru</li> </ul> |
| P6-01 | Aktivace počítadla hodin 1 | OFF     | <ul> <li>OFF</li> <li>ON</li> <li>THR</li> <li>INP</li> </ul>                                                                                                    |
| P6-02 | Aktivace počítadla hodin 2 | OFF     | <ul> <li>OFF</li> <li>ON</li> <li>THR</li> <li>INP</li> </ul>                                                                                                    |
| P6-03 | Aktivace počítadla hodin 3 | OFF     | <ul> <li>OFF</li> <li>ON</li> <li>THR</li> <li>INP</li> </ul>                                                                                                    |

| P7-01 | Aktivace hodnot odběru         | OFF  | <ul><li>OFF</li><li>ON</li></ul>   |
|-------|--------------------------------|------|------------------------------------|
| P7-02 | Metoda výpočtu jalového výkonu | FUND | <ul><li>TOT</li><li>FUND</li></ul> |

Pro variantu s rozhraním RS 485

| Kód   | Popis      | Výchozí       | Rozsah                                                                                                 |
|-------|------------|---------------|----------------------------------------------------------------------------------------------------|
| P8-01 | Adresa     | 001           | 001 255                                                                                                |
| P8-02 | Baud rate  | 9600          | <ul> <li>1200</li> <li>2400</li> <li>4800</li> <li>9600</li> <li>19200</li> <li>38400</li> </ul>       |
| P8-03 | Formát dat | 8 bit – n     | <ul> <li>8 bit, bez parity</li> <li>8 bit lichá 8 bit sudá</li> <li>7 bit lichá, 7 bit sudá</li> </ul> |
| P8-04 | Stop bit   | 1             | • 1<br>• 2                                                                                             |
| P8-05 | Protocol   | Modbus<br>RTU | <ul> <li>Modbus RTU</li> <li>Modbus ASCII</li> </ul>                                                   |

### Pro variantu s rozhraním M-Bus

| Kód   | Popis                  | Výchozí       | Rozsah                    |
|-------|------------------------|---------------|---------------------------|
| P8-01 | Primární adresa        | 001           | 001 250                   |
| P8-02 | Sekundární adresa HIGH | Sériové číslo | 0000 – 9999               |
| P8-03 | Sekundární adresa LOW  | Sériové číslo | 0000 - 9999               |
| P8-04 | Baud Rate              | 2400          | <ul> <li>300</li> </ul>   |
|       |                        |               | <ul> <li>600</li> </ul>   |
|       |                        |               | <ul> <li>1200</li> </ul>  |
|       |                        |               | <ul> <li>2400</li> </ul>  |
|       |                        |               | <ul> <li>4800</li> </ul>  |
|       |                        |               | <ul> <li>9600</li> </ul>  |
|       |                        |               | <ul> <li>19200</li> </ul> |
|       |                        |               | <ul> <li>38400</li> </ul> |

### Vysvětlení kódů

P1-01: Nastavení 0000 (výchozí) deaktivuje ochranu heslem. Každé jiné nastavení definuje heslo pro přístup k pokročilým funkcím.

P1-02: Aktivace zobrazení energie (export)

P2-01: Výběr kódu pro porovnání s mezními hodnotami počítadla hodin 1. Podrobněji viz níže "Nastavitelné hodnoty pro parametry P2.01, P3-01, P4.01".

P2-02: Mezní hodnota pro aktivaci počítadla hodin 1. Poznámka: Měření se aktualizují každou sekundu.

P2-03: Mezní hodnota pro deaktivaci počítadla hodin 1. Poznámka: Měření se aktualizují každou sekundu.

- P2-02 ≥ P2-03:
  - Počítadlo hodin se aktivuje, když hodnota definovaná parametrem P2-01 je vyšší než P2-02.
  - Počítadlo hodin se deaktivuje, když je jeho hodnota nižší než P2-03 (maximální limit s hysterezí).
- P2-02 < P2-03:</p>
  - Počítadlo hodin se aktivuje, když hodnota definovaná parametrem P2-01 je nižší než P2-02.
  - Počítadlo hodin se deaktivuje, když je jeho hodnota větší než P2-03 (minimální limit s hysterezí).

P3-01, P3-02, P3-03: Stejné jako P2-01, P2-02 a P2-03, ale vztahuje se na počítadlo 2. P4-01, P4-02, P4-03: Stejné jako P2-01, P2-02 a P2-03, ale vztahuje se na počítadlo 3. P5-01: Vybírá funkci programovatelného vstupu:

- OFF = Vstup je deaktivován
- ON = Vstup je aktivní (pro obecné funkce jako např. počítadlo hodin).

- TAR = Výběr tarifu (T1 / T2).
- CLr Part = Vymazání parciálních měřičů energie.
- CLr Hr = Vymaže všechna počítadla hodin.
- *CLr dE* = Vymaže hodnoty max. odběru.

P6-01: Definuje operaci počítadla 1:

- OFF = Počítadlo hodin je vypnuto a nezobrazuje se na displeji.
- ON = Počet hodin se zvyšuje tak dlouho, dokud měřič měří energii.
- THR = Počítadlo hodin zaznamenává přírůstky, dokud je aktivní hraniční hodnota definována v parametru P2-01, P2-02, a P2-03.
- INP = Počítadlo hodin zaznamenává přírůstky, dokud je aktivní programovatelný vstup. Parametr P5.01 se musí nastavit na ON.

P6-02: : Definuje operaci počítadla 2:

- OFF = Počítadlo hodin je vypnuto a nezobrazuje se na displeji.
- ON = Počítadlo hodin zaznamenává přírůstky tak dlouho, dokud měřič měří energii.
- THR = Počítadlo hodin zaznamenává přírůstky, dokud je aktivní hraniční hodnota definována v parametru P2-01, P2-02, a P2-03.
- INP = Počítadlo hodin zaznamenává přírůstky, dokud je aktivní programovatelný vstup. Parametr P5.01 se musí nastavit na ON.

P6-03: : Definuje operaci počítadla 3:

- OFF = Počítadlo hodin je vypnuto a nezobrazuje se na displeji.
- ON = Počet hodin se zvyšuje tak dlouho, dokud měřič měří energii.
- THR = Počítadlo hodin zaznamenává přírůstky, dokud je aktivní hraniční hodnota definována v parametru P2-01, P2-02, a P2-03.
- INP = Počítadlo hodin zaznamenává přírůstky, dokud je aktivní programovatelný vstup. Parametr P5.01 se musí nastavit na ON.

P7-01: Aktivuje výpočet a vizualizaci hodnot odebíraného výkonu a max. hodnot odběru. P7-02: Vybírá metodu výpočtu jalového výkonu.

- TOT: Jalový výkon obsahuje všechny harmonické. V tomto případě: Pjalový<sup>2</sup> = Pzdánlivý<sup>2</sup> -Pčinný<sup>2</sup> a PF se zobrazuje na stránce PF/cosφ.
- FUND = Jalový výkon obsahuje jen základní komponent. V tomto případě: Pjalový<sup>2</sup> ≤ Pzdánlivý<sup>2</sup> -Pčinný<sup>2</sup> a cosφ se zobrazuje na stránce PF/cosφ.

### 3.4.4.4. Přístroje s rozhraním S0 nebo s digitálním výstupem

Přístroje mají dva vzájemně nezávislé digitální výstupy.

Digitální výstup můžete používat buď jako pulsní výstup S0, nebo jako narušení hranice mezní hodnoty.

Přístroj můžete připojovat v režimu PNP, nebo NPN. Podrobněji viz Technická data", "Náčrty rozměrů" a "Připojování třífázových zařízení".

Aktivace digitálních výstupů je na displeji indikována symbolem (1) a (2).

Pokud je výstup naprogramován jako rozhraní S0, můžete elektroměr připojit k následujícím zařízením:

Elektromechanický měřič

PLC

Když vyberete nastavení narušení hranice mezní hodnoty, můžete výstup použít k:

- Odpojení nepodstatných zátěží
- Signalizaci alarmu

### Poznámka

Status digitálního výstupu se během parametrizace (nastavení) neaktualizuje.

### 3.4.4.5. Tabulka nastavení parametrů přístroje s rozhraním S0

### Parametry závislé na zařízení

| Kód   | Popis            | Výchozí    | Rozsah                                                                                                    |
|-------|------------------|------------|----------------------------------------------------------------------------------------------------|
| P1-01 | Heslo            | 0000       | 0000 9999                                                                                                    |
| P2-01 | Funkce výstupu 1 | 10 PUL/kWh | <ul> <li>OFF = Vypnuto</li> <li>1000 PUL/kWh</li> <li>100 PUL/kWh</li> <li>10 PUL/kWh</li> <li>1 PUL/kWh</li> <li>1 PUL/kWh</li> <li>THR = Programovatelná mezní hranice</li> </ul> |

| P2-02 | Měřená veličina pro limit<br>výstupu 1 | 01 kW  | Viz níže nastavitelné hodnoty parametrů P2.01, P3.01, P4.01. |
|-------|----------------------------------------|--------|--------------------------------------------------------------|
| P2-03 | Limit 1 ON                             | 100.00 | 0.00 999.99                                                  |
| P2-04 | Delay 1 ON                             | 5 s    | 0 9999 s                                                     |
| P2-05 | Limit 1 OFF                            | 50.00  | 0.00 999.99                                                  |
| P2-06 | Delay 1 OFF                            | 5 s    | 0 9999 s                                                     |

| P3-01 | Funkce výstupu 2                       | OFF    | OFF = Vypnuto     1000 PUL/kWh     1000 PUL/kWh     100 PUL/kWh     10 PUL/kWh     1 PUL/kWh     THR = Programovatelná mezní hranice                                                                                                    |
|-------|----------------------------------------|--------|----------------------------------------------------------------------------------------------------|
| P3-02 | Měřená veličina pro limit<br>výstupu 2 | 01 kW  | Viz níže nastavitelné hodnoty parametrů P2.01, P3.01, P4.01.                                                                                                    |
| P3-03 | Limit 2 ON                             | 100.00 | 0.00 999.99                                                                                                    |
| P3-04 | Delay 2 ON                             | 5 s    | 0 9999 s                                                                                                    |
| P3-05 | Limit 2 OFF                            | 50.00  | 0.00 999.99                                                                                                    |
| P3-06 | Delay 2 OFF                            | 5 s    | 0 9999 s                                                                                                    |
| P4-01 | Funkce výstupu 1                       | OFF    | <ul> <li>OFF = vypnuto</li> <li>ON = zapnuto</li> <li>TAR = výběr tarifu</li> <li>CLr Part = vymazání parciálního měřiče<br/>energie</li> <li>CLr Hr = vymazání počítadla hodin</li> <li>CLr dE = vymazání hodnot max. odběru</li> </ul> |
| P5-01 | Aktivuje počítadlo hodin               | OFF    | OFF     ON     THR1     THR2     INP                                                                                                    |
| P5-02 | Aktivuje hodnoty odběru                | OFF    | OFF   ON                                                                                                    |

P1-01: Nastavení 0000 (výchozí) deaktivuje ochranu heslem. Každé jiné nastavení definuje heslo pro přístup k pokročilým funkcím.

P2-01: Definuje funkci výstupu 1.

OFF = Vypnuto

- 100 PÚL ... 1 PUL = Výstup funguje jako vysílač pulsů pro počítání činné energie. Tato možnost výběru definuje počet pulsů přenášených pro každou kWh.
- THR = Výstup 1 se stává prahovou hodnotou alarmu pro maximální nebo minimální limit v závislosti na hodnotách naprogramovaných v parametru P2-03 a P2-05.

Když P2-03 ≥ P2.05, výstup se aktivuje, když je měření definováno podle P2-02 vyšší, než je P2-03 a deaktivuje se, když je jeho hodnota nižší než P2-05 (max. hranice s hysterezí).

Když P2-03 < P2.05, výstup se aktivuje, když je měření definováno podle P2-02 nižší, než je

P2-03 a deaktivuje se, když je jeho hodnota vyšší než P2-05 (min. hranice s hysterezí).

P2-02: Vybírá měřenou veličinu pro porovnání s limitními body. Podrobněji viz níže nastavitelné hodnoty parametrů P2.01, P3.01, P4.01.

P2-03: Mezní hodnota a zpoždění pro aktivaci výstupu.

P2-04: Poznámka: Měření se aktualizují každou sekundu. Nepřesnost tohoto zpoždění leží v rozsahu od 0 do 1 sekundy.

P2-05: Mezní hodnota a zpoždění pro deaktivaci výstupu.

P2-06

P3-01až P3-06:stejné funkce jako P2-01-P2-06, ale vztahují se na výstup 2.

- P4-01: Vybírá funkci programovatelného vstupu:
- OFF = Vstup je deaktivován
- ON = Vstup je aktivní (pro obecné funkce jako např. počítadlo hodin).
- TAR = Výběr tarifu (T1 / T2).
- CLr Part = Vymazání parciálních měřičů energie.

- CLr Hr = Vymaže všechna počítadla hodin.
- *CLr dE* = Vymaže hodnoty max. odběru.

P5-01: Definuje operaci počítadla 1:

- *OFF* = Počítadlo hodin je vypnuto a nezobrazuje se na displeji.
- ON = Počet hodin se zvyšuje tak dlouho, dokud měřič měří energii.
- THR1 = Počítadlo hodin zaznamenává přírůstky, dokud je aktivní hraniční hodnota definována v parametrech P2-01 až P2-06.
- THR2 = Počítadlo hodin zaznamenává přírůstky, dokud je aktivní hraniční hodnota definována v parametrech P3-01 až P3-06.
- INP = Počet hodin se zvyšuje, dokud je aktivní programovatelný vstup. Parametr P4.01 se musí nastavit na ON.

P5-02: Aktivuje výpočet a vizualizaci hodnot odebíraného výkonu a max. hodnot odběru.

### 3.4.4.6. Programovatelný vstup AC

Třífázové přístroje mají programovatelný vstup AC, který je ve výchozím nastavení vypnutý. Nastavením parametru P5-01 vyberete požadovanou funkci. Tento vstup můžete používat následujícím způsobem:

- Pro 2 různé tarify (T1 a T2) a nezávislými elektroměry
- Pro resetování parciálních počítadel, počítadel hodin a hodnot odběrů
- Pro aktivaci počítadel hodin.

### 3.4.4.7. Nastavitelné hodnoty parametrů P2-01, P3.01 a P4.01

| Nastavení | Jednotka měření | Měřená hodnota                      |
|-----------|-----------------|-------------------------------------|
| 01        | kW              | Činný výkon <sup>1)</sup>           |
| 02        | kW              | Celkový činný výkon                 |
| 03        | kW L1           | Činný výkon L1                      |
| 04        | kW L2           | Činný výkon L2                      |
| 05        | kW L3           | Činný výkon L3                      |
| 06        | kvar            | Jalový výkon 1)                     |
| 07        | Kvar            | Jalový výkon                        |
| 08        | Kvar L1         | Jalový výkon L1                     |
| 09        | Kvar L2         | Jalový výkon L2                     |
| 10        | kVar L3         | Jalový výkon L3                     |
| 11        | kVA             | Zdánlivý výkon <sup>1)</sup>        |
| 12        | kVA             | Celkový zdánlivý výkon              |
| 13        | Kvar L1         | Zdánlivý výkon L1                   |
| 14        | Kvar L2         | Zdánlivý výkon L2                   |
| 15        | Kvar L3         | Zdánlivý výkon L3                   |
| 16        | V L-n           | Fázové napětí 1)                    |
| 17        | V L1            | Fázové napětí L1N                   |
| 18        | V L2            | Fázové napětí L2N                   |
| 19        | V L3            | Fázové napětí L3N                   |
| 20        | V L-L           | Napětí fáze – fáze 1)               |
| 21        | V L1L2          | Napětí fáze – fáze L1L2             |
| 22        | V L2L3          | Napětí fáze – fáze L2L3             |
| 23        | V L3L1          | Napětí fáze – fáze L-L1             |
| 24        | A               | Napětí <sup>1)</sup>                |
| 25        | A L1            | Napět L1                            |
| 26        | A L2            | Napět L2                            |
| 27        | A L3            | Napět L3                            |
| 28        | PF              | Účiník <sup>1)</sup>                |
| 29        | PF              | Účiník (celkový)                    |
| 30        | PF L1           | Účiník L1                           |
| 31        | PF L2           | Účiník L2                           |
| 32        | PF L3           | Účiník L3                           |
| 33        | Hz              | Frekvence                           |
| 34        | kWh + part      | Parciální činná energie             |
| 35        | kWh+ L1 part    | Parciální činná energie L1 (import) |

| 36 | kWh+ L2 part | Parciální činná energie L2 (import)  |
|----|--------------|--------------------------------------|
| 37 | kWh+ L3 part | Parciální činná energie L3 (import)  |
| 38 | kWh- part    | Parciální činná energie (export)     |
| 39 | kWh- L1 part | Parciální činná energie L1 (export)  |
| 40 | kWh- L2 part | Parciální činná energie L2 (export)  |
| 41 | kWh- L3 part | Parciální činná energie L3 (export)  |
| 42 | kWh+ part    | Parciální jalová energie (import)    |
| 43 | kWh+ L1 part | Parciální jalová energie L1 (import) |
| 44 | kWh+ L2 part | Parciální jalová energie L2 (import) |
| 45 | kWh+ L3 part | Parciální jalová energie L3 (import) |
| 46 | kWh- part    | Parciální jalová energie (export)    |
| 47 | kWh- L1 part | Parciální jalová energie L1(export)  |
| 48 | kWh- L2 part | Parciální jalová energie L2 (export) |
| 49 | kWh- L3 part | Parciální jalová energie L3 (export) |
| 50 | kW d         | Hodnoty odběru činné energie         |

<sup>1)</sup> Pokud se pro tato měření používají mezní hranice, tak porovnávání je založeno na nejvyšší a nejnižší z tří fází, v závislosti na typu hraniční hodnoty (maximum, nebo minimum). Příklad:

Když se hranice maximální hodnoty definuje pro fázová napětí, hranice se aktivuje, když jedno ze tří napětí je nad hraniční hodnotou.

### 3.5. Třífázová zařízení 5 A

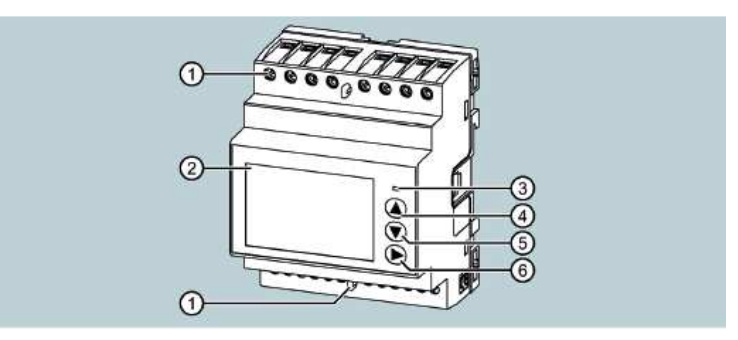

- Těsnící kryt
- 2. Displej
- 3. Pulsní indikátor činné energie

Červená LED na předním panelu vydává 1000 impulzů na každou kWh spotřebované energie, nebo na výstupu s odkazem na sekundární transformátor proudu. Frekvence blikání LED okamžitě indikuje, kolik proudu je potřeba v každém okamžiku. Trvání blikání, barva a intenzita LED odpovídá standardům, podle kterých se specifikuje jejich použití pro zkoušku přesnosti měření elektroměru.

- 4. Tlačítko pro zvyšování hodnoty
- 5. Tlačítko pro snižování hodnoty Podrobnější informace najdete níže v části "Funkce tlačítek".
- 6. Tlačítko "Další"

### Základní vlastnosti

- Montáž na DIN lištu, 4 MW (šířka 72 mm)
- Přímé připojení transformátoru x / 5 A
- LCD s podsvícením
- 3 tlačítka pro výběr měřených veličin a nastavení parametrů
- Měření činné a jalové energie
- Alikvotní měřič činné a jalové energie
- Několik měřičů hodin

- Ochrana dvouúrovňovým heslem
- Pulzující LED jako ukazatel spotřeby činné energie
- Zobrazení okamžité spotřeby (činného výkonu)
- Volitelné rozhraní RS 485, M-Bus, nebo S0
- Volitelná certifikace MID
- Vstup AC pro výběr tarifu
- Možnost nastavení textu v 6 jazycích
  - English
  - Italian
  - French
  - Spanish
  - Portuguese
  - German

### Indikátory na displeji

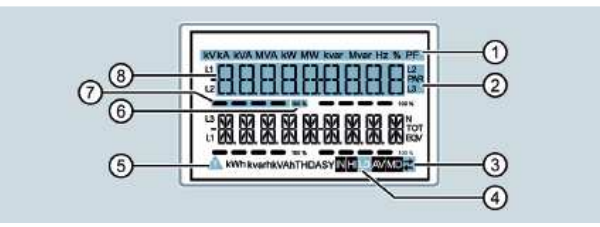

- 1. Jednotka měřené veličiny
- 2. Zvolená fáze
- 3. Aktivní komunikace
- 4. Podnabídka: Typ měření"
- 5. Symbol alarmu
- 6. Koncová hodnota měřítka
- 7. Grafický ukazatel
- 8. Zobrazení měřené veličiny

### 3.5.1. Funkce tlačítek

Přístroj můžete obsluhovat 3 tlačítky, které má různé funkce. Funkce tlačítek závisí na úrovni menu, kterou právě používáte.

### Tlačítka pro zvýšení a snížení hodnoty

- Stiskem tlačítka "Zvýšení" nebo "Snížení" se provádí:
  - Pohyb mezi obrazovkami
  - Výběr dostupných možností na displeji
  - Změna (zvýšení, nebo snížení) nastavení
- Když déle než 5 sekund stisknete současně "Zvýšení" a "Snížení", otevřete, nebo zavřete různá zobrazení a menu nastavení.

### Tlačítko "Další"

- Potvrzení zvolené možnosti
- Přepnutí na další možnost

### Otevření hlavního menu

Stiskněte současně tlačítka "Zvýšení" nebo "Snížení".

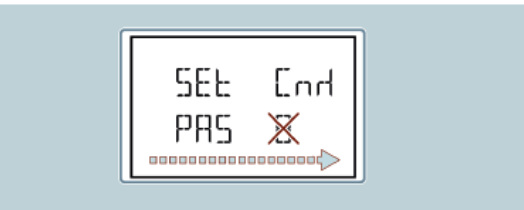

Zobrazí se hlavní menu a dostupné možnosti.

- SET: Přístup k menu nastavení
- CMD: Přístup k menu příkazů
   Podrobněji k tomuto menu viz níže "Menu příkazů".
- PAS: Vložení hesla Zvolená možnost začne blikat. Text popisující výběr se posouvá v alfanumerickém zobrazení.

### 3.5.2. Pokročilé funkce

- Postup:
- Na libovolné obrazovce stiskněte současně a déle než 5 sekund tlačítka "Zvýšení" a "Snížení" a přístroj přejde na zobrazení menu.
- 2. Stiskněte tlačítko "Zvýšení", nebo "Snížení", aby se otevřelo menu nastavení (Set).
- Výběr potvrďte stiskem tlačítka "Další" a na displeji se ukáže výzva k vložení hesla (Enter password).
- 4. Výběr potvrďte stiskem tlačítka "Další".
- 5. Vložte heslo.
  - Tlačítkem "Zvýšení" nebo "Snížení" změňte blikající číslici.
  - Pokud je vložené heslo nesprávné, na displeji se objeví PASS Er.
  - Stiskněte tlačítko "Další" a vložte heslo znovu.
  - Když je heslo správné, na displeji se ukáže Advanced password ok. Stiskněte tlačítko "Další".
- 6. Na displeji se ukáže první položka následujícího seznamu funkcí:
  - CLEAR P: Vymazání alikvotních (parciálních) měřičů energie
  - CLEAR h: Výmazání parciálního počítadla hodin (pokud se aktivovalo)
  - CLEAR d: Výmazání hodnoty maximálního odběrů (pokud se aktivovala)
- ET-DEF: Nastavení všech parametrů na výchozí hodnoty.
- SETUP: Programování parametrů (nastavení)
- INFO: Překontrolování a revize interního softwaru
- ESC: Návrat k normálnímu zobrazení

Seznamem procházíte stiskem tlačítka "Zvýšení" nebo "Snížení".

### Poznámka

Když budete tlačítka držet déle než 120 sekund, menu se automaticky zavře.

### 3.5.3. Výběr měřených hodnot

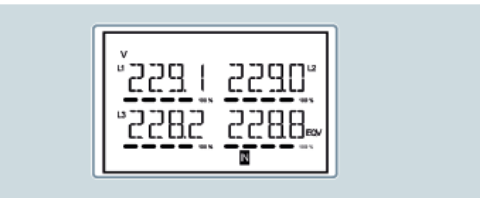

Pomocí tlačítek "Snížení" a "Další" procházíte postupně stránky měřených hodnot. Některá měření se v závislosti na parametrizaci a připojení nemusí na přístroji zobrazovat.

### Příklad:

Pokud jste naprogramovali systém bez nulového vodiče, nezobrazí se měření pro nulový vodič. Tlačítkem "Další" se dostanete na podnabídku (např. zobrazení zachycené nejvyšší a nejnižší hodnoty zvoleného měření).

Právě zobrazovaná stránka je indikována v pravém spodním rohu následujícími symboly:

IN = Okamžitá hodnota •

Jedná se o okamžitou hodnotu měření, které je uvedeno při každé změně stránky jako výchozí, HI = Nejvyšší špička

Nejvyšší hodnota naměřená elektroměrem v rámci zvoleného tvpu měření. Špičkové hodnoty se ukládají a zachovají se, i když se vypne napájení přístroje. Pro resetování uložených špičkových hodnot se používá speciální příkaz (podrobněji viz níže "Příkazové menu").

LO = Neinižší hodnota

Nejnižší hodnota naměřená elektroměrem od doby, kdy bylo přítomno napětí. Tuto hodnotu můžete resetovat steiným příkazem, jaký se používá pro hodnoty HI (podrobněji viz níže "Příkazové menu").

AV = Průměrná hodnota

Časově integrovaná (průměrná) hodnota měření. Podrobnější informace k parametru "P04 Integration" naidete níže v tabulce parametrů.

MD = Max. hodnota odběru

Tato hodnota se neukládá do závislé paměti a lze ji resetovat pomocí speciálního příkazu.

### Home

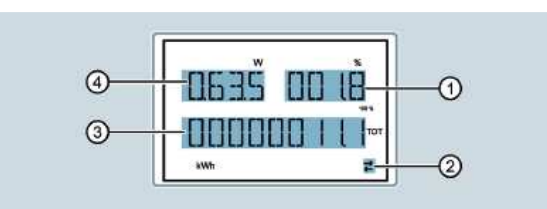

- 1. Procento činné energie s odkazem na nominální hodnotu
- Aktivní komunikace RS 485 (blikající znak) 2.
- 3. Měřič celkové činné energie
- 4. Činný výkon

### Poznámka

Po uplynutí předem definovaného času se systém automaticky vrátí na stránky a vedlejší stránky, aniž byste museli stisknout tlačítko.

Elektroměr můžete také naprogramovat tak, že displej bude vždy ukazovat poslední zvolenou stránku. Podrobnější informace k nastavení této funkce najdete níže (viz "Tabulka parametrů).

### 3.5.4. Parametrizace

### 3.5.4.1. Nastavení parametrů (konfigurace)

### Výběr menu

- 1. Při standardním zobrazení měření stiskněte současně tlačítko "Zvýšení" a "Snížení", aby se otevřelo hlavní menu.
- 2. Vyberte SET a stiskněte tlačítko "Další", aby se otevřelo menu nastavení.
- Vlevo nahoře na displeji se ukáže první úroveň menu P01 s blikajícím výběrem 01.

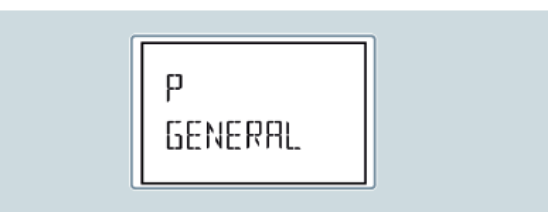

3. Tlačítky "Zvýšení" a "Snížení" vyberte požadované menu (např. P01, P02, P03). Během výběru se zobrazuje krátký alfanumerický popis právě zvoleného menu.

Stiskněte současně tlačítka "Žvýšení" a "Snížení", aby se menu nastavení zavřelo, a vrátíte se k zobrazení měření.

### Poznámka

Níže uvedená tabulka ukazuje všechna dostupná menu, která se liší v závislosti na verzi přístroje. Ne všechny kódy se zobrazují na všech přístrojích.

| Kód | Menu                        | Popis                                |
|-----|-----------------------------|--------------------------------------|
| P01 | GENERAL                     | Specifikace systému                  |
| P02 | OTHER                       | Jazyk, jas displeje, atd.            |
| P03 | PASSWORD                    | Aktivace hesla                       |
| P04 | INTEGRATION                 | Časy integrace                       |
| P05 | HOUR COUNTER                | Nastavení počítadla hodin            |
| P07 | COMMUNICATION <sup>1)</sup> | Nastavení komunikace                 |
| P08 | LIMIT THRESHOLDS            | Mezní hodnoty                        |
| P09 | ALARMS                      | Zprávy alarmu                        |
| P11 | ENERGY PULSES <sup>2)</sup> | Konfigurace energetických pulsů (S0) |
| P13 | INPUTS                      | Programovatelné vstupy               |
| P14 | OUTPUTS <sup>2)</sup>       | Programovatelné výstupy              |

<sup>1)</sup> Jen na sběrnici M-BUS a RS 485

<sup>2)</sup> Jen na zařízeních S0

- 4. Stiskněte tlačítko "Další" a přejděte na zvolené menu.
- 5. Pokud je dostupná, vyberte podnabídku a číslo sériového parametru.
- 6. Po nastavení požadovaného parametru můžete použít tlačítko "Další", abyste se přepnuli do režimu editace. Zde používejte tlačítka následujícím způsobem:
  - Stiskněte tlačítko "Zvýšení" nebo "Snížení" pro změnu parametru v rámci přípustného rozsahu.
  - Stiskněte současně tlačítko "Zvýšení" a "Snížení" pro nastavení minimální možné hodnoty.
  - Stiskněte současně tlačítko "Zvýšení" a "Snížení" pro nastavení maximální možné hodnoty.
  - Stiskněte současně tlačítko "Zvýšení" a "Snížení" pro obnovení výchozí hodnoty továrního nastavení.
- Požadovaná hodnota se vybere.
- 7. Stiskněte tlačítko "Další" pro uložení parametru. Displej se vrátí k předešlé úrovni menu.
- 8. Stiskněte opakovaně tlačítko "Zvýšení" a "Snížení" abyste menu zavřeli a uložili parametry. Přístroj se restartuje.

### Poznámka

Pokud během 2 minut nestisknete žádné tlačítko, systém ukončí menu nastavení a vrátí se k standardnímu zobrazení. Parametry se neuloží.

### Poznámka

Měřicí přístroje vám umožňují vytvořit záložní kopij v EEPROM, ale jen těch dat, která lze editovat pomocí tlačítek. V případě potřeby můžete tato data pak zapsat do RAM.

Příkazy k zálohování a obnovení dat najdete níže v části "Příkazové menu".

### 3.5.4.2. Měření energie

Následující stránky se vztahuje speciálně na elektroměr:

- Import a export činné energie
  Indukční a kapacitní jalová energie
- Zdánlivá energie

Každá stránka ukazuje celkovou a parciální hodnotu. Parciální hodnotu můžete resetovat v příkazovém menu.

Nepřetržité zobrazování jednotky měření znamená, že zobrazení měření (import) je pozitivní. Můžete také aktivovat zobrazení negativní energie (export), když nastavíte parametr P02.09 na ON. Tyto energie se zvýrazňují blikáním jednotky měření a znakem čárky "-" a po importu energie je můžete zobrazit stiskem tlačítka "Snížení".

- Export: Blikající zobrazení
- Import: Zobrazení nebliká

Pokuď se aktivuje zobrazení energie jednotlivých fází (P02.10 = ON), displej ukáže tři další nezávislé stránky (jedna strana pro každou fází), včetně celkové a parciální energie.

Když se programovatelný vstup P13.01 nastaví na TAR-A, všechny specifikované měřiče energie se se ukazují také podle tarifů 1 a 2. Tyto měřiče se zobrazují na vedlejších stránkách systémového počítadla. Podrobněji viz níže v části "Tarify".

### 3.5.4.3. Tarify

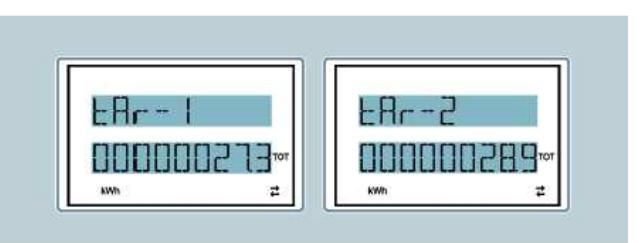

Kromě celkové a parciální energie můžete při měření energie používat také dva nezávislé tarify.

- Tarif se normálně vybírá pomocí digitálního vstupu, ale můžete ho vybrat jako možnost v komunikačním protokolu.
- Pro výběr dvou tarifů je k dispozici funkce vstupu TAR-A. Aktivujte tuto funkci, aby se umožnil výběr, jak ukazuje níže uvedená tabulka.

| TAR-A | Tarif |
|-------|-------|
| ON    | 1     |
| OFF   | 2     |

Přístroj má programovatelný vstup AC napětí.

- Výchozí nastavení funkce je TAR-A, které umožňuje výběr některého z tarifů 1 a 2.
- Na displeji bliká text tAr-1, nebo tAr-2 a indikuje zvolený tarif a zvyšování hodnoty počítadla.
- Hodnoty počítadla zvoleného tarifu se zobrazují jako vedlejší stránky systému počítadel (celkový, fázový, pokud se aktivují).
- Na přístrojích s rozhraním Modbus můžete vybrat aktivní tarif použitím speciálního příkazu v protokolu Modbus (podrobněji viz níže "Tabulka adres Modbus pro třífázové přístroje 80 A s rozhraním Modbus").

### 5.4.4. Počítadlo hodin

Když se aktivuje počítadlo, přístroj zobrazuje stránku počítadla hodin v následujícím formátu:

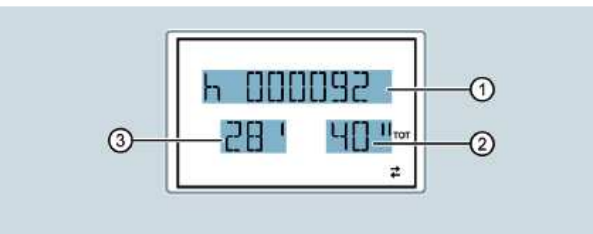

1. Hodiny

2. Sekundy

3. Minuty

Elektroměr má jedno celkové počítadlo hodin a čtyři parciální počítadla hodin. Počítadla můžete resetovat a aktivovat pomocí různých zdrojů. Podrobnější informace najdete níže (viz "Tabulka parametrů").

### 3.5.4.5. Zobrazení statusu limitní mezní hodnoty (LIMx)

Když se aktivují limitní hodnoty, na displeji přístroje se zobrazí stránka s příslušným stavem a formátem, jak ukazuje níže uvedený obrázek:

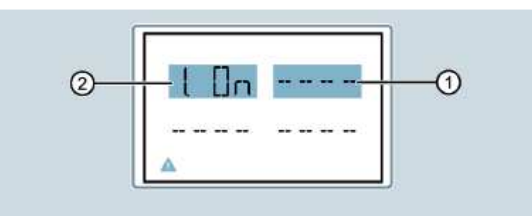

- 1. Limitní hodnoty jsou vypnuty.
- 2. Limitní hodnoty jsou zapnuty.
- Když jsou limitní hodnoty aktivní, na displeji bliká "ON".
- Když nejsou limitní hodnoty aktivní, na displeji bliká "OFF".
- V případě, že limitní hodnota není naprogramovaná, zobrazují se čárky.

Podrobnější informace k limitním hodnotám najdete níže (viz "Tabulka parametrů").

### 3.5.4.6. Zobrazení alarmu

Když se aktivují alarmy, na displeji přístroje se zobrazí stránka s příslušným stavem a formátem, jak ukazuje níže uvedený obrázek:

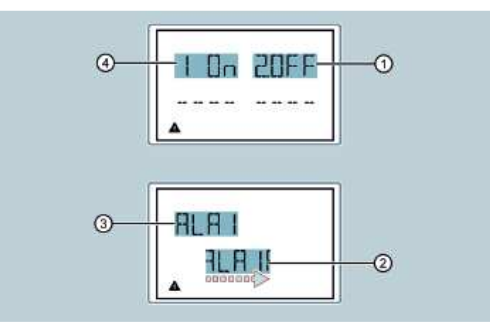

- 1. Zapnutí / vypnutí alarmu 2
- 2. Aktivní text alarmu
- 3. Aktivní kód alarmu
- 4. Zapnutí / vypnutí alarmu 1

Podrobnější informace k parametru P09 najdete níže (viz "Tabulka parametrů")

- Když se aktivoval alarm, na displeji bliká "ON" se znakem trojúhelníku. Pokud je alarm vypnutý, svítí nepřetržitě "OFF".
- V případě, že se alarm nenaprogramoval, zobrazují se čárky. Asi po 3 sekundách se zobrazí text alarmu naprogramovaného pod parametrem P09.n.05.
- Když je aktivních několik alarmů, texty se zobrazují postupně po sobě.
- Parametr P02.14 můžete použít v menu "Other" a nastavit, aby v případě, že nastane událost alarmu, displej začal blikat a výrazně vás tak upozornil, že se objevila chyba.
- Metoda resetování alarmu závisí na parametru P09.n.03, který určuje, zda se definuje automaticky nebo manuálně v příkazovém menu (parametr C.07), pokud se nenaplní podmínky alarmu. Podrobněji viz níže "Příkazové menu".

#### 3.5.4.7. Tabulka parametrů

Níže uvedené tabulky obsahují všechny dostupné programovací parametry s jejich možným nastavením, továrním nastavením a popisem jejich funkcí.

Popis parametrů, který vidíte na displeji, se může v některých případech lišit od popisu v tabulkách, a to kvůli omezenému počtu dostupných znaků. Jako referenci lze nejspolehlivěji používat kód parametru.

. Výběr parametru závisí na verzi přístroje.

### P01 General

|        |                                               | Jednotka | Výchozí    | Rozsah                                                                                                    |
|--------|-----------------------------------------------|----------|------------|----------------------------------------------------------------------------------------------------|
| P01.01 | Primární proud proudového transformátoru      | A        | 5          | 1 10000                                                                                                    |
| P01.02 | Sekundární proud<br>proudového transformátoru | A        | 5          | 1 5                                                                                                    |
| P01.03 | Nominální napětí                              | V        | AUT        | <ul> <li>AUT</li> <li>220 415</li> </ul>                                                                                           |
| P01.04 | Jmenovitý výkon                               | kW       | AUT        | <ul> <li>AUT</li> <li>1 10000</li> </ul>                                                                                           |
| P01.05 | Konfigurace připojení                         | -        | L1-L2-L3-N | <ul> <li>L1-L2-L3-N</li> <li>L1-L2-L3</li> <li>L1-L2-L3-N BIL</li> <li>L1-L2-L3 BIL</li> <li>L1-L2-L3 BIL</li> <li>L1-N</li> </ul> |

P02 Other

|        |                                  | Jednotka | Výchozí    | Rozsah                     |
|--------|----------------------------------|----------|------------|----------------------------|
| P02.01 | Jazyk                            | -        | Angličtina | English                    |
|        |                                  |          | -          | Italiano                   |
|        |                                  |          |            | Francais                   |
|        |                                  |          |            | Espanol                    |
|        |                                  |          |            | Portuguese                 |
|        |                                  |          |            | Deutsch                    |
| P02.02 | Vysoká úroveň podsvícení         | 0/       | 100        | 0 100                      |
| P02.03 | Nízká úroveň podsvícení          | 70       | 30         | 0 50                       |
| P02.04 | Zpoždění nízké úroveň podsvícení | S        |            | 5 600                      |
| P02.05 | Návrat na výchozí stránku        |          | 60         | <ul> <li>OFF</li> </ul>    |
|        |                                  |          | 00         | <ul> <li>10 600</li> </ul> |
| P02.06 | Výchozí stránka                  | -        | W + kWh    | <ul> <li>VL-L</li> </ul>   |
|        |                                  |          |            | <ul> <li>VL-N</li> </ul>   |
|        |                                  |          |            | •                          |
| P02.07 | Výchozí vedlejší stránka         |          | INST       | <ul> <li>INST</li> </ul>   |
|        |                                  |          |            | • HI                       |
|        |                                  |          |            | <ul> <li>LO</li> </ul>     |
|        |                                  |          |            | <ul> <li>AVG</li> </ul>    |
|        |                                  |          |            | <ul> <li>MD</li> </ul>     |

| P02.08 | Čas aktualizace zobrazení               | S | 0,5 | 0,1 - 5,0                |
|--------|-----------------------------------------|---|-----|--------------------------|
| P02.09 | Měření exportované energie              | - | OFF | <ul> <li>OFF</li> </ul>  |
| P02.10 | Měření energie fáze                     |   |     | <ul> <li>ON</li> </ul>   |
| P02.11 | Měření asymetrie U/I                    |   |     |                          |
| P02.12 | Měření celkového harmonického zkreslení |   |     | <ul> <li>OFF</li> </ul>  |
|        |                                         |   |     | <ul> <li>THD</li> </ul>  |
| P02.13 | Měření nevyváženosti výkonu             |   |     | <ul> <li>OFF</li> </ul>  |
| P02.14 | Blikání displeje při alarmu             |   |     | <ul> <li>ON</li> </ul>   |
| P02.15 | Výpočet jalového výkonu                 |   |     | <ul> <li>TOT</li> </ul>  |
|        |                                         |   |     | <ul> <li>FUND</li> </ul> |

P02.05: Když se nastaví OFF, na displeji se bude vždy zobrazovat naposled vybraná stránka menu. Pokud je nastavená nějaká hodnota, displej se vrátí po uplynutí nastavené ho času na výchozí stránku nastavenou v parametru P2.06.

P02.06: Číslo stránky, která se automaticky zobrazí, když od stisknutí poslední klávesy uplyne čas nastavený v parametru P2.05.

P2.07: Typ stránky, na kterou se vrátí zobrazení po uplynutí P2.05.

P2.09: Dovoluje měření a zobrazení exportovaných energií (generovaného ve směru rozvodní sítě).

P2.10: Dovoluje měření a zobrazení energií podle jednotlivých fází.

P2.11: Dovoluje měření a zobrazení nevyváženosti napětí a proudu.

P2.12: Aktivuje měření a zobrazení THD napětí a proudu (% celkového harmonického zkreslení).

P2.13: Umožňuje výpočet a zobrazení nevyváženosti fází.

P2.14: Při události alarmu se tato skutečnost zvýrazní blikáním displeje.

P2.15: Výběr metody výpočtu jalového výkonu.

- TOT = jalový výkon obsahuje harmonické komponenty. V tomto případě: Pjalový<sup>2</sup> = Pzdánlivý<sup>2</sup> – Pčinný<sup>2</sup>
- FUND = Jalový výkon obsahuje jen základní komponent.
   V tomto případě: Pjalový<sup>2</sup> ≤ Pzdánlivý<sup>2</sup> Pčinný<sup>2</sup>

#### P03 Heslo

|        |                         | Jednotka | Výchozí | Rozsah                  |
|--------|-------------------------|----------|---------|-------------------------|
| P03.01 | Povolení ochrany heslem | -        | OFF     | <ul> <li>OFF</li> </ul> |
|        | -                       |          |         | <ul> <li>ON</li> </ul>  |
| P03.02 | Uživatelské heslo       |          | 1000    | 0 0000                  |
| P03.03 | Pokročilé heslo         |          | 2000    | 09999                   |

P03.01: Když se nastaví OFF, nastavení hesla je vypnuto a máte neomezený přístup k nastavení a k příkazovému menu. Podrobněji viz níže "Příkazové menu".

P03.02: Když se v parametru P03.01 povolí ochrana heslem, tak se zde nastaví hodnota určující přístup uživatele.

P03.03: Podobné jako P03.02, ale jedná se o přístup správce.

### P04 Integration

|        |                          | Jednotka | Výchozí | Rozsah                    |
|--------|--------------------------|----------|---------|---------------------------|
| P04.01 | Průměrování              | -        | Shift   | <ul> <li>Fixed</li> </ul> |
|        |                          |          |         | <ul> <li>Shift</li> </ul> |
|        |                          |          |         | <ul> <li>Bus</li> </ul>   |
| P04.02 | Hodnoty odběru výkonu    | min      | 15      | 1 60                      |
| P04.03 | Hodnoty odběru proudu    |          |         |                           |
| P04.04 | Hodnoty odběru napětí    |          | 1       |                           |
| P04.05 | Hodnoty frekvence odběru |          |         |                           |

P04.01: Režim výpočtu integrovaného měření

- Fixed = Integrují se okamžitá měření po celou nastavenou dobu. Pokaždé, když uplyne tento nastavený čas, integrované měření se aktualizuje výsledkem posledního měření.
- Shift = Integrují se okamžitá měření po dobu, která se rovná 1/15 nastaveného času. Pokaždé, když uplyne tento nastavený interval, nejstarší hodnota se nahradí nově vypočtenou hodnotou. Integrované měření se aktualizuje každou 1/15 nastaveného času. Bere se zde do úvahy okno s 15 posledními vypočtenými hodnotami, které odpovídají nastavenému času.
- Bus = Jako režim Fixed, ale intervaly integrace se definují pomocí příkazů fázování odesílaných na sběrnici.

P04.02: Průměrný (AVG) integrační čas měření pro činný, jalový a zdánlivý výkon.

P04.03: Průměrný (AVG) integrační čas proudů.

P04.04: Průměrný (AVG) integrační čas napětí.

P04.05: Průměrný (AVG) integrační čas frekvence.

#### P05. Počítadlo hodin

|        |                                        | Jednotka | Výchozí | Rozsah                   |
|--------|----------------------------------------|----------|---------|--------------------------|
| P05.01 | Aktivace celkového počítadla hodin     | -        | ON      | <ul> <li>OFF</li> </ul>  |
|        |                                        |          |         | <ul> <li>ON</li> </ul>   |
| P05.02 | Aktivace parciálního počítadla hodin 1 |          |         | <ul> <li>OFF</li> </ul>  |
|        |                                        |          |         | <ul> <li>ON</li> </ul>   |
|        |                                        |          |         | <ul> <li>LIMx</li> </ul> |
| P05.03 | Kanál číslo 1 počítadla hodin 1        |          | 1       | 1 4                      |
| P05.04 | Aktivace parciálního počítadla hodin 2 |          | ON      | <ul> <li>OFF</li> </ul>  |
|        |                                        |          |         | <ul> <li>ON</li> </ul>   |
|        |                                        |          |         | LIMx                     |
| P05.05 | Kanál číslo 1 počítadla hodin 2        |          | 1       | 1 4                      |
| P05.06 | Aktivace parciálního počítadla hodin 3 |          | ON      | <ul> <li>OFF</li> </ul>  |
|        |                                        |          |         | <ul> <li>ON</li> </ul>   |
|        |                                        |          |         | <ul> <li>LIMx</li> </ul> |
| P05.07 | Kanál číslo 1 počítadla hodin 3        |          | 1       | 1 4                      |
| P05.08 | Aktivace parciálního počítadla hodin 4 |          | ON      | <ul> <li>OFF</li> </ul>  |
|        |                                        |          |         | <ul> <li>ON</li> </ul>   |
|        |                                        |          |         | <ul> <li>LIMx</li> </ul> |
| P05.09 | Kanál číslo 1 počítadla hodin 4        |          | 1       | 1 4                      |

P05.01 Když se nastaví OFF, počítadla hodin se deaktivují a neukazují se na displeji.

P05.02 Parciální počítadlo hodin (1, 2, 3, 4) nezaznamenává přírůstky při nastavení na OFF.

P05.04 Když se nastaví *ON*, parciální počítadlo hodin zaznamenává přírůstky, když elektroměr P05.06 exportuje energii.

P05.08 Když se parciální počítadlo hodin naváže na jednu z interních proměnných (LIMn), zaznamenává přírůstky, jen když je tato podmínka pravda.

- P05.03 Číslo kanálu (n) interní proměnné, která se použila v předchozím parametru.
- P05.05 Příklad:
- P05.07 Když parciální počítadlo hodin vyžaduje počítání času a jedno měření je přitom nad
- P05.09 určitou mezní hodnotou definovanou v LIM3, naprogramujte LIMx v předchozím parametru a udejte jako parametr 3.

### P07 Komunikace jen pro přístroje s rozhraním Modbus

|        |                                                                             | Jednotka | Výchozí    | Rozsah                                                                                                    |
|--------|-----------------------------------------------------------------------------|----------|------------|----------------------------------------------------------------------------------------------------|
| P07.01 | Adresa                                                                      | -        | 01         | 01 255                                                                                                    |
| P07.02 | Baud rate                                                                   | Bps      | 9600       | <ul> <li>1200</li> <li>2400</li> <li>4800</li> <li>9600</li> <li>19200</li> <li>38400</li> <li>57600</li> <li>115200</li> </ul> |
| P07.03 | Datový formát; 7 - bitové<br>nastavení je dostupné jen<br>v protokolu ASCII | -        | 8 bit - n  | <ul> <li>8 bit, bez parity</li> <li>8 bit, lichá</li> <li>8 bit, sudá</li> <li>7 bit, lichá</li> <li>7 bit, sudá</li> </ul>     |
| P07.04 | Stop bity                                                                   |          | 1          | 12                                                                                                    |
| P07.05 | Protokol                                                                    |          | Modbus RTU | <ul><li>Modbus RTU</li><li>Modbus ASCII</li></ul>                                                                               |

P07.03: Datový formát. 7 - bitové nastavení je dostupné jen v protokolu ASCII.

P07.04: Počet bitů Stop

P07.05: Výběr komunikačního protokolu.

#### P07 Komunikace jen pro přístroje s rozhraním M-Bus

|        |                   | Jednotka | Výchozí       | Rozsah                       |
|--------|-------------------|----------|---------------|------------------------------|
| P07.01 | Primární adresa   | -        | 01            | 01 250                       |
| P07.02 | Sekundární adresa |          | Sériové číslo | • 0000000                    |
|        |                   |          |               | <ul> <li>99999999</li> </ul> |
| P07.03 | Baud rate         | Bps      | 2400          | <ul> <li>300</li> </ul>      |
|        |                   |          |               | <b>6</b> 00                  |
|        |                   |          |               | <ul> <li>1200</li> </ul>     |
|        |                   |          |               | <ul> <li>2400</li> </ul>     |
|        |                   |          |               | <ul> <li>4800</li> </ul>     |
|        |                   |          |               | <ul> <li>9600</li> </ul>     |
|        |                   |          |               | <ul> <li>19200</li> </ul>    |
|        |                   |          |               | <ul> <li>38400</li> </ul>    |

P07.01: Primární adresa sítě M-Bus P07.02: Sekundární adresa sítě M-Bus

P07.03: Rychlost komunikace

#### P08 Mezní hodnoty (LIMn, n = 1 až 4) Poznámka

Toto menu se člení na 4 části pro mezní hodnoty LIM 1 ... 4. Menu definuje měření, na která se vztahuje mezní hodnota.

|          |                      | Jednotka | Výchozí | Rozsah                        |
|----------|----------------------|----------|---------|-------------------------------|
| P08.n.01 | Referenční měření    | -        | OFF     | OFF (měření)                  |
| P08.n.02 | Funkce               |          | Max     | <ul> <li>Max</li> </ul>       |
|          |                      |          |         | <ul> <li>Min</li> </ul>       |
|          |                      |          |         | <ul> <li>Max + Min</li> </ul> |
| P08.n.03 | Horní mezní hodnota  |          | 0       | -9999 +9999                   |
| P08.n.04 | Násobitel            |          | x1      | /100 x10k                     |
| P08.n.05 | Zpoždění             | S        | 0       | 0,0 +1000,0                   |
| P08.n.06 | Spodní mezní hodnota | -        |         | -9999 +9999                   |
| P08.n.07 | Násobitel            |          | x1      | /100 x10k                     |
| P08.n.08 | Zpoždění             | S        | 0       | 0,0 +1000,0                   |
| P08.n.09 | Status               | -        |         | <ul> <li>OFF</li> </ul>       |
| P08.n.10 | Resetovací režim     |          |         | <ul> <li>ON</li> </ul>        |

P08.n.02: Definuje měření, na která se vztahuje mezní hodnota.

- Max = LIMn se aktivuje, když měření přesáhne P0.8. P08n.03 je mezní hodnota resetování.
- Min = LIMn se aktivuje, když je měření pod P08. Resetovací hodnota je P08.n.06.
- Min + Max: LIMn se aktivuje, když měření přesáhne P0.8.n.03, nebo klesne pod P08.n.06.

P08.n.03: Definuje horní mezní hodnotu vycházející z vynásobení hodnoty P08.n.03 a P08.n.04.

P08.n.05: Spuštění zpoždění pro horní mezní hodnotu.

P08.n.06: Definuje spodní mezní hodnotu vycházející z vynásobení hodnoty P08.n.06 a P08.n.0.7.

P08.n.08: Spuštění zpoždění pro spodní mezní hodnotu.

P08.n.09: Umožňuje inverzi stavu mezní hodnoty KIMn.

#### P08.n.10:

- ON = Mezní hodnota se uloží a musí se resetovat manuálně.
- OFF = Mezní hodnota se uloží a může se resetovat automaticky.

### P09 Alarmy (ALAn, n=1 až 4)

### Poznámka

Toto menu se člení na 4 části pro alarmy ALA1 ... 4.

|          |                  | Výchozí | Rozsah                            |
|----------|------------------|---------|-----------------------------------|
| P09.n.01 | Zdroj alarmu     | OFF     | <ul> <li>OFF</li> </ul>           |
|          |                  |         | <ul> <li>LIMx</li> </ul>          |
| P09.n.02 | Číslo kanálu (n) | 1       | 1 4                               |
| P09.n.03 | Resetovací režim | OFF     | <ul> <li>OFF</li> </ul>           |
|          |                  |         | <ul> <li>ON</li> </ul>            |
| P09.n.04 | Priorita         | Low     | <ul> <li>Low</li> </ul>           |
|          |                  |         | <ul> <li>High</li> </ul>          |
| P09.n.05 | Text             | ALAn    | (Volně definovatelný text alarmu, |
|          |                  |         | max. 16 znaků)                    |

P09.n.01: Signál, který spouští alarm, při překročení mezní hodnoty (LIMx).

P09.n.02: Číslo kanálu (n) v návaznosti na předchozí parametr.

### P09.n.03:

- ON = Alarm se uloží a musí se resetovat manuálně.
- OFF = Alarm se uloží a může se resetovat automaticky.

#### P09.n.04:

- Pokud má alarm vysokou prioritu, jeho aktivace automaticky přepíná obrazovku na stránku alarmu a ukáže symbol alarmu.
- Pokud má alarm nízkou prioritu, jeho aktivace nemění stránku a zobrazí se symbol "informace".

### P11 Energetické pulsy (PUL1 a PUL2) jen pro přístroje s rozhraním/digitálním výstupem S0

### Poznámka

Toto menu se člení na dvě části pro pulsy PUL1 a PUL2.

|           |                                    | Jednotka | Výchozí | Rozsah                    |
|-----------|------------------------------------|----------|---------|---------------------------|
| P011.n.01 | Měřená veličina pro generaci pulsu | -        | OFF     | <ul> <li>OFF</li> </ul>   |
|           |                                    |          |         | <ul> <li>Wh+</li> </ul>   |
|           |                                    |          |         | <ul> <li>Wh-</li> </ul>   |
|           |                                    |          |         | <ul> <li>Varh+</li> </ul> |
|           |                                    |          |         | <ul> <li>Varh-</li> </ul> |
|           |                                    |          |         | <ul> <li>VAh</li> </ul>   |

| P011.n.02 | Počet pulsů  | Pulse/kWh | 10   | <ul> <li>100</li> <li>10</li> <li>1</li> <li>0,1</li> </ul> |
|-----------|--------------|-----------|------|-------------------------------------------------------------|
| P011.n.03 | Trvání pulsu | S         | 0,10 | 0,01 1,00                                                   |

P11.n.01: Měřená veličina pro generaci pulsu.

P11.n.02: Počet pulsů

P11.n.03: Doba trvání pulsu.

### P13 Vstup

|        |                 | Výchozí | Rozsah                      |
|--------|-----------------|---------|-----------------------------|
| P13.01 | Vstupní funkce  | -       | <ul> <li>OFF</li> </ul>     |
|        |                 |         | <ul> <li>LOCK</li> </ul>    |
|        |                 |         | <ul> <li>TAR-A</li> </ul>   |
|        |                 |         | <ul> <li>C01 C08</li> </ul> |
| P13.02 | Normální status |         | <ul> <li>OFF</li> </ul>     |
|        |                 |         | <ul> <li>ON</li> </ul>      |
| P13.03 | Zpoždění "ON"   |         |                             |
|        |                 |         | 1 1                         |
| P13.04 | Zpoždění "OFF"  | 5       | 14                          |
|        |                 |         |                             |

### P13.01: Vstupní funkce:

- OFF = Vstup je vypnutý.
- LOCK = nastavení je zamknuto, aby se zabránilo přístupu k oběma úrovním.
- TAR-A = Výběr tarifu energie. Podrobněji viz výše "Tarify".
- C01 ... C08 = Když se tento vstup aktivuje (během času náběhu), bude v příkazovém menu aktivní příslušný příkaz. Podrobněji viz níže "Příkazové menu".

P13.02: Vložte normální status. Umožňuje inverzi aktivační logiky.

P13.03: Nastavení zpoždění na "ON".

P13.04: Nastavení zpoždění na "OFF".

#### P14 Výstupy (OUT1 a OUT2) jen pro přístroje s rozhraním/digitálním výstupem S0 Poznámka

Toto menu se člení na dvě části pro výstupy OUT1 a OUT2.

|          |                 | Jednotka | Výchozí | Rozsah                                                                          |
|----------|-----------------|----------|---------|---------------------------------------------------------------------------------|
| P14.n.01 | Výstupní funkce | -        | OFF     | <ul> <li>OFF</li> <li>Wh+</li> <li>Wh-</li> <li>Varh+</li> <li>Varh-</li> </ul> |
| P14 n 02 | Číslo kanálu    | -        | 1       | <ul> <li>VAh</li> <li>1 4</li> </ul>                                            |
| P14.n.03 | Normální status |          | OFF     | <ul><li>OFF</li><li>ON</li></ul>                                                |
| P14.n.04 | Zpoždění "ON"   | S        | 0,0     | 0,0 6000,0                                                                      |
| P14.n.05 | Zpoždění "OFF"  |          | 0,0     |                                                                                 |

P14.01: Výstupní funkce:

OFF = Výstup je vypnutý.

- ON = Výstup se aktivuje vždy, když se zapne elektroměr.
- SEQ = Výstup se aktivuje, když se objeví chyba sekvence fáze.

- LIM ALA = Výstup se aktivuje, když dojde k narušení horní mezní úrovně, nebo alarmu.
- PUL = Výstup se používá jako generátor pulsů (jako P11).

P14.03: Výstup normálního stavu. Dovoluje inverzi aktivační logiky.

P14.04: Nastavení zpoždění na "ON".

P13.05: Nastavení zpoždění na "OFF

. . . . . . . . .

### 3.5.4.8 Příkazové menu

Toto menu vám umožňuje provádět příležitostní operace (např. resetovat naměřené hodnoty a počítadla).

Po vložení hesla vyšší úrovně můžete příkazové menu používat také k provádění automatických operací, které jsou užitečné při konfiguraci přístroje.

Níže uvedená tabulka ukazuje funkce, které jsou dostupné v příkazovém menu. Funkce jsou oddělené podle vyžadované přístupové úrovně.

### Poznámka

| Kód  | Příkaz            | Úroveň<br>přístupu  | Popis                                               |
|------|-------------------|---------------------|-----------------------------------------------------|
| C.01 | RESET HI-LO       | Uživatelská         | Resetuje hodnoty HI a LO všech měření.              |
| C.02 | RESET MAX DEMAND  | úroveň a<br>správce | Resetuje hodnoty max. odběru všech<br>měření.       |
| C.03 | RESET PAR.ENERGY  |                     | Resetuje všechny měřiče parciální<br>energie.       |
| C.04 | RESET PAR.HOURS   |                     | Resetuje parciální počítadla hodin.                 |
| C.06 | RESET TARIFFS     |                     | Resetuje měřiče tarifu 1 a 2.                       |
| C.07 | RESET ALARMS      |                     | Resetuje alarmy.                                    |
| C.08 | RESET LIMITS      |                     | Resetuje mezní hodnoty.                             |
| C.11 | RESET TOT.ENERGY  | Správce             | Resetuje měřiče celkové a parciální<br>energie.     |
| C.12 | RESET TO DEFAULT  |                     | Resetuje celková počítadla hodin.                   |
| C.13 | SETUP TOP DEFAULT |                     | Obnovuje všechna tovární nastavení.                 |
| C.14 | BACKUP SETUP      |                     | Uloží a zálohuje kopii všech nastavených parametrů. |
| C.15 | RESTORE SETUP     |                     | Načte nastavení ze záložní kopie.                   |
| C.16 | WIRING TEST       |                     | Test, který kontroluje správnost připojení.         |

1. Vyberte požadovaný příkaz.

- 2. Stiskněte tlačítko "Další", aby se příkaz vykonal.
- 3. Stiskněte tlačítko "Další", aby se příkaz vykonal.
- 4. Stiskněte MENU, pro zrušení příkazu.

5. Stiskněte současně tlačítka "Zvýšení" a "Snížení" pro ukončení příkazového menu.

### 3.5.5. Wiring test

Tento test můžete použít ke kontrole správnosti instalace a připojení přístroje.

### Požadavky

Abyste mohli spustit test, elektroměr musí být připojen k aktivnímu systému a musí být naplněny následující podmínky:

- Třífázový systém se všemi fázemi (V > 187 V AC PH-N)
- Minimální tok proudu v každé fázi (> 1% celkové výchylky transformátoru)
- Pozitivní tok energie (normální systém, ve kterém indukční zátěž bere výkon ze zdroje).

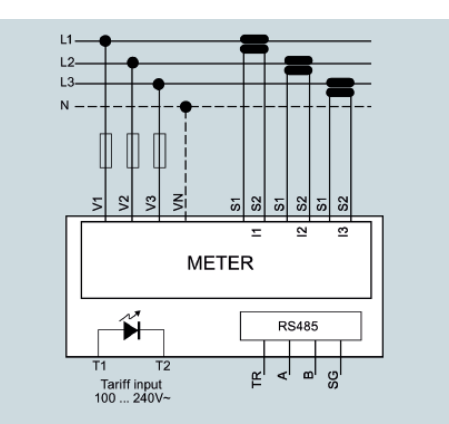

### Spuštění testu

- 1. Vyvolejte příkazové menu (podrobněji viz výše "Příkazové menu").
- 2. Vyberte příkaz C.16 podle výše uvedeného popisu v části "Příkazové menu".
- 3. Zkontrolujte následující body:
  - Hodnoty třech napětí
  - Sekvenci fází
  - Nevyváženost napětí
  - Obrácenou polaritu jednoho nebo několika transformátorů
  - Nesrovnalosti mezi fázemi (napětí/proud)

Pokud test není úspěšný, na displeji se objeví příčina neúspěchu.

### 3.6. Podpůrný software

K pořizování, monitorování, vyhodnocení, zobrazení a archivaci dat měřicího přístroje můžete používat software pro řízení energie "powermanager".

### Funkce programu powermanager

- Stromové zobrazení zákaznického systému (projektový strom)
- Zobrazení měřených hodnot v uživatelem definovaném náhledu
- Řízení alarmu
- Křivka odběru
- Reporting a různé druhy reportů (např. centrum nákladů)
- Monitorování zátěží
- Analýza energetických špiček (dostupná jako powermanager V3.0 SP1)
- Podpora distribučních systémů
- Systém archivace
- Uživatelská administrace

### 3.6.2. Powerconfig

Poznámka

Jen pro zařízení s rozhraním RS 485.

Software powerconfig je kombinovaným servisním a provozním nástrojem pro měřicí zařízení a jističe obvodu řady Sentron, které jsou schopné vzájemné komunikace.

Umožňuje nastavení parametrů z PC a značně tak šetří čas, zejména když je potřena parametrizovat více zařízení.

Powerconfig můžete používat k parametrizaci a obsluze měřicích zařízení přes různá komunikační rozhraní a k dokumentaci a monitorování naměřených hodnot.

### Funkce powerconfig

- Software kombinuje následující funkce:
  - Parametrizace
  - Dokumentace
  - Obsluha
- Monitorování
- Uživatelsky příjemná dokumentace a nastavení měřených hodnot
- Jasná prezentace dostupných parametrů včetně testování hodnověrnosti vstupních hodnot
- Zobrazení stavů dostupných zařízení a měřených hodnot v standardizovaných náhledech
- Ukládání dat přístroje s orientací na projekt
- Konzistentní provoz a použitelnost
- Podpora různých komunikačních rozhraní (Modbus RTU, Modbus TCP, PROFI'BUS, PROFINET)
- Aktualizace firmwaru přístrojů (v závislosti na typu přístroje)
- Načtení jazykových balíčků (v závislosti na typu přístroje)

### Poznámka

Online nápovědu v programu SENTRON powerconfig otevřete klávesou F1.

### 4. Instalace a demontáž

### 4.1. Místo instalace

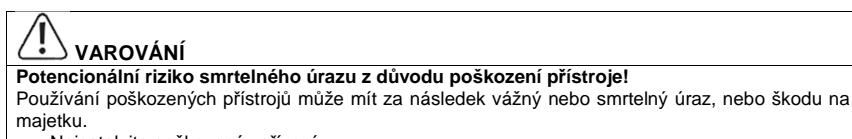

Neinstalujte poškozená zařízení.

Poškozená zařízení neuvádějte do provozu.

### POZOR

### Materiální škody způsobené kondenzací!

Náhlé změny teploty můžou vést ke vzniku kondenzace, která může mít vliv na funkčnost přístroje. Před uvedením do provozu uložte přístroj alespoň na dvě hodiny v provozní místnosti.

Elektroměr PAC1600 se montuje na lištu TH35 (podle normy EN 60715) a je určen k instalaci v trvale instalovaných systémech uvnitř uzavřených místností.

### Provozní podmínky

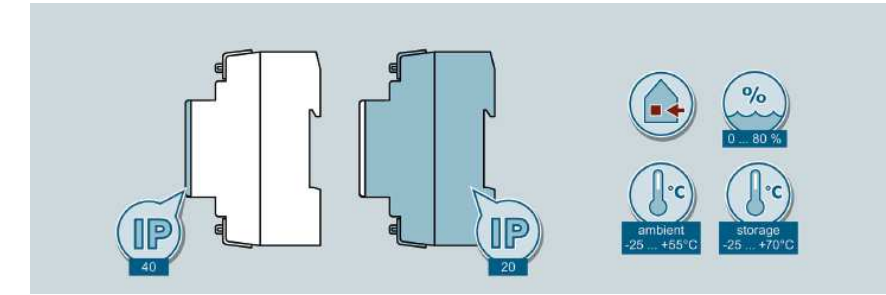

### 4.2. Instalace a demontáž jednofázových přístrojů

Instalace a demontáž jednofázových zařízení je stejná jako v případě třífázových zařízení.

4.3. Instalace třífázových zařízení

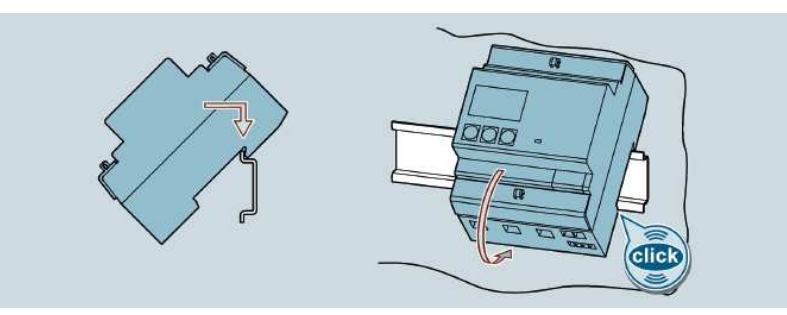

4.4. Instalace a demontáž třífázových zařízení

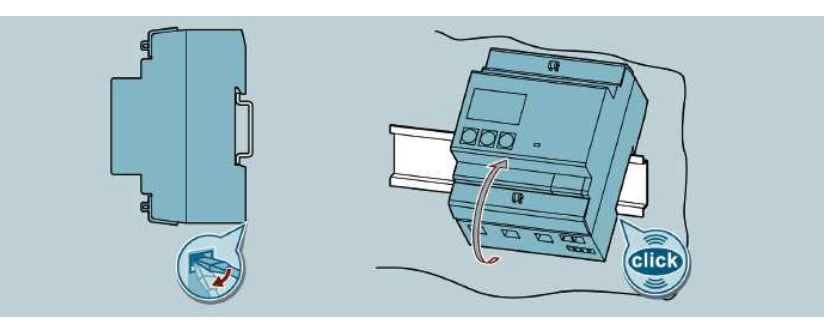

## 5. Připojení

Bezpečnostní pokyny

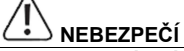

Riziko smrtelného úrazu zásahem nebezpečného napětí!

Před zahájením práce opojte přístroj a systém od proudu.

# 

### Riziko smrtelného úrazu zásahem elektrického proudu a přeskoku oblouku!

Pro zařízení 5 A platí, že proud se smí měřit jen externím transformátorem a obvod není chráněn pojistkou.

- Před zahájením práce se zařízením odpojte všechny jeho zdroje proudu.
- Nikdy neotvírejte sekundární obvod proudového transformátoru, který je pod zátěží.
- Před odstraněním tohoto zařízení zkratujte svorky sekundárního proudu proudového transformátoru.
- Vždy dodržujte bezpečnostní pokyny, které se vztahují na používaný proudový transformátor.

# 

### Možné nebezpečí smrtelného úrazu vinou poškozeného zařízení!

Používání poškozených zařízení může mít za následek smrtelný nebo vážný úraz, nebo škodu na majetku.

- Neinstalujte poškozená zařízení.
- Nezapínejte poškozená zařízení.

### POZOR

### Poškození přístroje chybějící pojistkou

- Vstupy měření napětí nezajištěné pojistkami můžou vést k poškození přístroje a vybavení.
- Vždy zabezpečte přístroj pojistkou a miniaturním proudovým chráničem s certifikací IEC.

### Poznámka

#### Doporučuje se ukončení RS 485 rezistorem

Aby se zabránilo odrazům na kabelu sběrnice, doporučujeme použití koncového rezistoru (120  $\Omega$ ) na začátku a na konci kabelu sběrnice.

Pro vytvoření komunikace Modbus RTU musíme znát komunikační parametry, tj. formát a přenosovou rychlost. Kromě toho musíte zadat v zařízení slave adresu.

### Kvalifikovaný personál

Některé z následujících činností se provádí za přítomnosti nebezpečného napětí. Z tohoto důvodu je smí provádět jen kvalifikované osoby, které jsou seznámené s bezpečnostními předpisy a opatřeními, kterými se také při práci řídí.

- Noste předepsaný ochranný oděv.
- Dodržujte vše obecné předpisy, které se týkají vybavení a bezpečnostní směrnice pro práci s vysokonapěťovou instalací (např. DIN VDE, NFPA 70E) a také další národní a mezinárodní směrnice.
- Zajistěte, aby nedošlo k překročení omezení stanovených v technické specifikaci, a to ani během uvádění do provozu nebo při zkouškách.
- Před přerušením proudových linek k přístroji zkratujte připojení sekundáru hlavního proudového transformátoru.
- Zkontrolujte polaritu a přiřazení fází transformátorů přístroje.
- Před zapojením přístroje se ubezpečte, že napětí systému odpovídá napětí uvedenému na typovém štítku výrobku.
- Před uvedením do provozu se ujistěte, že všechna připojení jsou správná.
- Předtím než přístroj poprvé připojíte k síti, musíte ho nechat v provozní místnosti alespoň dvě hodiny v klidu, aby se přizpůsobil teplotě prostředí a nedošlo ke kondenzaci.

Viz také manuál k PAC4200 v angličtině: (https://support.industry.siemens.com/cs/ww/en/view/34261595)

### 5.1. Příklad zapojení přístrojů s Modbus RTU

### Připojení přístrojů PAC1600 a pAC4200 jako brány Modbus RTU / TCP

| PAC1600 |   | PAC1600 | PAC1600 | Rozšiřovací modul<br>PAC4200/RS 485 |   |
|---------|---|---------|---------|-------------------------------------|---|
| TR      | 1 | TR      | TR      | Ter                                 |   |
| А       |   | А       | <br>А   | <br>В                               | 1 |
| В       |   | В       | <br>В   | <br>A                               | 1 |
| SG      |   | SG      | <br>SG  | <br>Com                             |   |

V jednom řádku je přípustných max. 32 uzlů.

V závislosti na použité rychlosti komunikace je maximální délka celého komunikačního kabelu 1200 m.

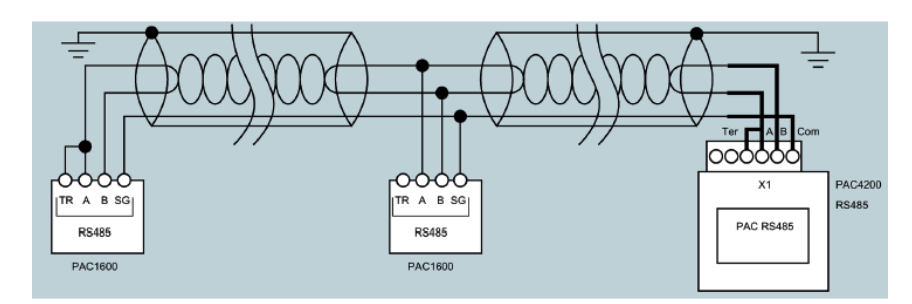

### 5.2. Připojení jednofázového přístroje

### POZOR

### Neopravitelné poškození přístroje!

Nesprávné zapojení přístroje může vést k jeho trvalému poškození.

Před připojením PAC1600 se ubezpečte, že stav místní sítě odpovídá údajům na typovém štítku výrobku.

### Postup

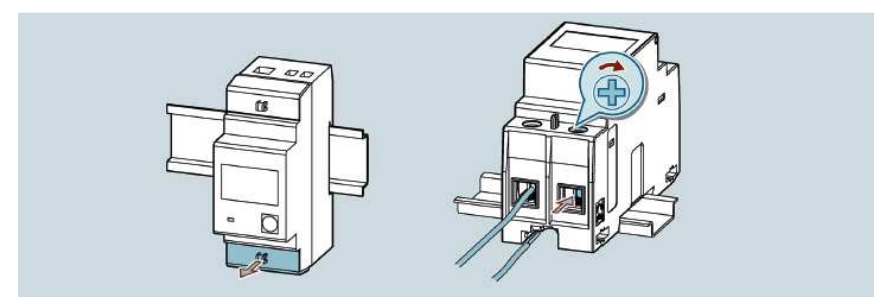

### Schéma obvodu jednofázového zařízení (výstupy závisí na typu přístroje)

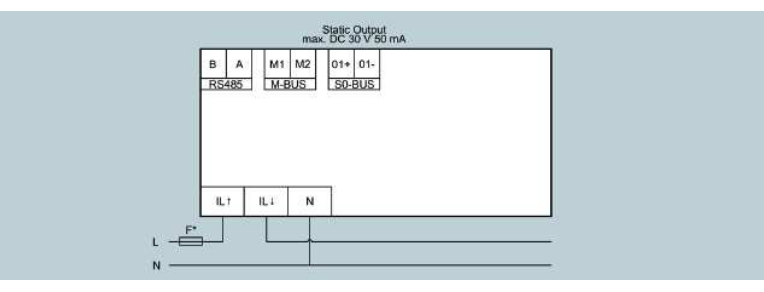

\* Pojistka na vstupu měření napětí slouží jen k ochraně kabelu.

|                     | Utahovací moment       | Průřez kabelu |
|---------------------|------------------------|---------------|
| L1 / N 63A          | 1,8 2,2<br>(15,9 19,5) | 2,5 16        |
| RS 485 / S0 / M-Bus | 0,14 0,16<br>(1,2 1,4) | 0,5 4         |

### Parametrizace

Informace k parametrizaci najdete výše v části "Funkce tlačítek".

### 5.3. Připojení třífázových zařízení

### POZOR

### Neopravitelné poškození přístroje!

Nesprávné zapojení přístroje může vést k jeho trvalému poškození.

Před připojením PAC1600 se ubezpečte, že stav místní sítě odpovídá údajům na typovém štítku výrobku.

### Poznámka

### Doporučuje se ukončení RS 485 rezistorem

Aby se zabránilo odrazům na kabelu sběrnice, doporučujeme použití koncového rezistoru (120  $\Omega$ ) na začátku a na konci kabelu sběrnice.

Pro vytvoření komunikace Modbus RTU musíme znát komunikační parametry, tj. formát a přenosovou rychlost. Kromě toho musíte zadat v zařízení slave adresu.

Postup

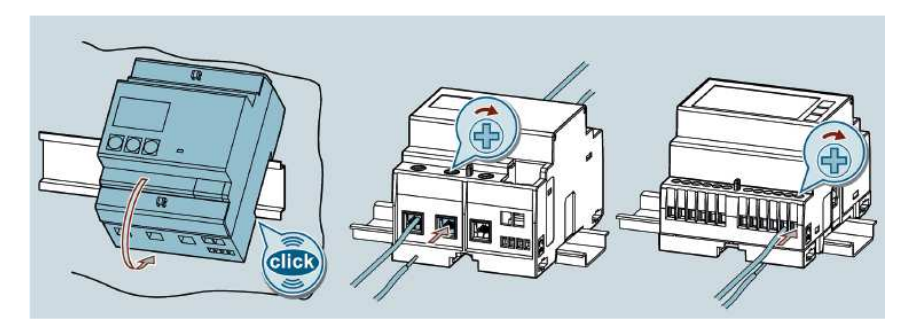

### Schéma obvodu třífázového zařízení 5 A (výstupy závisí na typu přístroje)

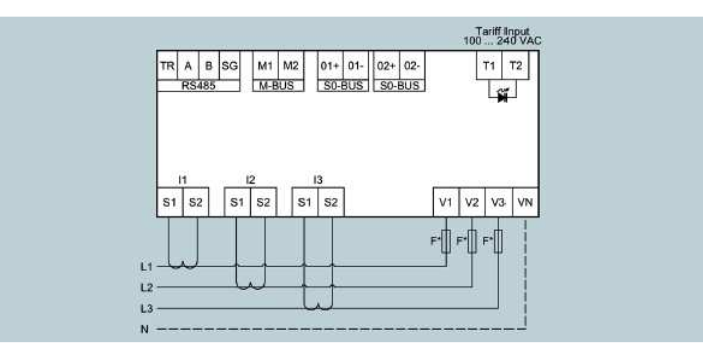

\* Pojistka na vstupu měření napětí slouží jen k ochraně kabelu.

|                                         | Utahovací moment       | Průřez kabelu |
|-----------------------------------------|------------------------|---------------|
| 1 / I2 / I3 / 5 A a RS 485 / M-Bus / S0 | 0,40 0,48<br>(3,5 4,2) | 0,2 2,5       |
| Tarifní vstup a vstupy napětí           | 0,7 0,8<br>(6,2 7,1)   | 0,2 4,0       |

### Schéma obvodu třífázového zařízení 80 A (výstupy závisí na typu přístroje)

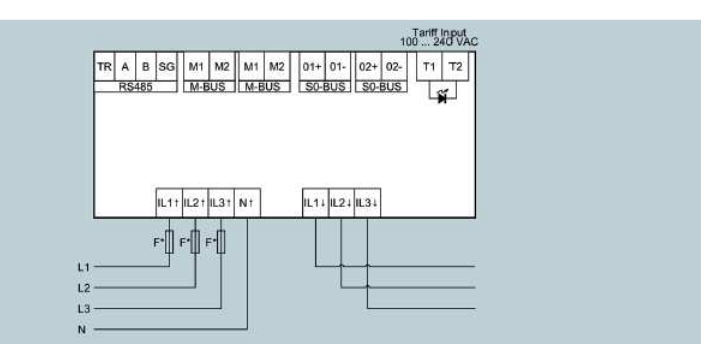

\* Pojistka na vstupu měření napětí slouží jen k ochraně kabelu.

|                         | Utahovací moment       | Průřez kabelu |
|-------------------------|------------------------|---------------|
| L1 / L2 / L3 / N / 80 A | 1,8 2,2<br>(15,9 19,5) | 2,5 16        |
| Tarifní vstup           | 0,44 0,53<br>(3,9 4,7) | 0,2 2,5       |
| RS 485 / S0 / M-Bus     | 0,14 0,16<br>(1,2 1,4) | 0,5 4         |

### Parametrizace

Informace k parametrizaci přístroje najdete výše v části "Parametrizace".

### 5.6. Test zapojení

Když je zapojení nesprávné a přístroj detekuje tok proud v nesprávném směru, na displeji se objeví chybový kód *Err 3*.

Tato chyba je způsobena buď nesprávným zapojením proudových vstupů (svorky L  $\uparrow$  a L  $\downarrow$ ) nebo nesprávným zapojením vodičů napětí (svorky N – L  $\uparrow$ ).

### 6.1 Přehled

Předpokládaný stav

- Přístroj je nainstalovaný.
- Přístroj byl zapojen v souladu s přípustnou metodou připojení.

### Kroky při uvedení do provozu

### POZOR

### Neopravitelné poškození přístroje!

Nesprávné zapojení přístroje může vést k jeho trvalému poškození.

- Před připojením PAC1600 se ubezpečte, že stav místní sítě odpovídá údajům na typovém štítku výrobku.
- Před vedením přístroje PAC1600 do provozu si ověřte, že všechna připojení jsou správná.

### Poznámka

Provádíte-li test izolace celé instalace s AC nebo DC, musíte před zahájením testu zařízení odpojit.

- 1. Použijte měřicí napětí. Podrobněji viz níže "Použití měřicího napětí".
- 2. Parametrizujte přístroj. Podrobněji viz níže "Určení parametrů pomocí powerconfig".
- 3. Zkontrolujte naměřené hodnoty.

### 6.2. Použití měřicího napětí

## 

### Riziko smrtelného úrazu zásahem nebezpečného napětí!

- Překročení rozsahů nominálního napětí může mít za následek vážný nebo smrtelný úraz, nebo škodu na majetku.
- Vždy dodržujte limitní hodnoty specifikované v technických datech nebo na typovém štítku přístroje.

Přístroj se napájí měřicím napětím.

Informace k typu a úrovni přípustného napájecího napětí najdete níže v části "Technické údaje" nebo na typovém štítku výrobku.

Další informace najdete výše v části "Připojení".

### 6.3. Určení parametrů pomocí powerconfig

Potřebný software powerconfig ke konfiguraci si můžete stáhnout z webové stránky, kterou najdete pod odkazem (https://support.industry.siemens.com/cs/ww/en/view/63452759).

Informace o způsobu použití powerconfig najdete v online nápovědě konfiguračního programu, nebo kontaktujte naší technickou podporu.

Online nápovědu v powerconfig otevřete klávesou F1.

### Nezbytné podmínky (jen zařízení s RS 485)

K powerconfig můžete připojit jen zařízení RS 485. K zapojení je nutné rozhraní RS 485 a napájecí napětí.

Aby bylo možné nastavit konfiguraci měřicího přístroje APC1600, musíte zapojit měřicí napětí a nastavit komunikací s přístrojem.

### Navázání spojení s přístrojem

Při vytváření spojení s PAC1600 postupujte podle níže uvedených kroků:

- 1. Připojte PAC1600 k PC.
- 2. Otevřete konfigurační software powerconfig.
- Klikněte na tlačítko "Search for accessible devices" v liště nástrojů, nebo stiskněte klávesu F11 a otevře se okno "Search for accessible devices".
- Když chcete získat přístup k přístroji přes rozhraní RS 485, klikněte v okně "Search for accessible devices" na záložku Serial.
- 5. Pod možností Search for device vyberte PAC1600.
- 6. Vložte parametry komunikace:
  - COM port
  - Address
  - Baud rate
  - Format
  - Protocol
- 7. Klikněte na tlačítko Start search.
- Všechna dostupná zařízení se objeví v seznamu, který najdete v okně "Result".
- 8. Vyberte požadované zařízení.
- Klikněte na tlačítko Create devices. Vybrané zařízení se přidá.
- V menu Views vyberte podnabídku "Parameters". Otevře se okno s parametry.
- 11. V okně "**Properties**" klikněte na tlačítko **Load to PC**. Konfigurace se načte z přístroje na PC.

### Parametrizace přístroje

Parametry se vkládají a mění v offline režimu. Režim online a offline přepínáte kliknutím na **Activate online view** v menu **Options**, nebo stiskem klávesy F12.

Nastavte požadované základní parametry.

Používejte online nápovědu v programu powerconfig.

Když chcete načíst parametry na zařízení, postupujte podle níže uvedených kroků:

- 1. Přehlaste se k zařízení v programu powerconfig.
- V menu Views vyberte podnabídku Parameters, nebo stiskněte současně klávesy "Ctrl" a "Pos1". Otevře se okno "Parameters".
- 3. V okně "Parameters" klikněte na tlačítko Load to PC. Nastavené parametry se načtou na PC.
- 4. Zkontrolujte nastavené parametry a v případě potřeby je upravte.

### Poznámka

Parametry můžete měnit jen v offline režimu. Podrobnější informace k parametrizaci najdete v online nápovědě programu powerconfig.

5. V okně "parameters" klikněte na "Load to device" a nastavené parametry se načtou na zařízení.

### 6.4. Register adres Modbus

### 6.4.1. Tabulka adres Modbus pro jednofázová zařízení s rozhraním Modbus

### Nepřetržitě měřené hodnoty

Měřené veličiny s kódy funkcí 03 a 04

| Adresa      |               | Dočot    |        |         | ladnat |        |                 |
|-------------|---------------|----------|--------|---------|--------|--------|-----------------|
| Hex         | Deci<br>mální | registrů | Formát | Přístup | ka     | Faktor | Měřená veličina |
| 0002        | 2             | 2        | UINT32 | R       | V      | 0.01   | Voltage         |
| 0004        | 4             | 2        | -      | -       | -      | -      | -               |
| 0006        | 6             | 2        | -      | -       | -      | -      | -               |
| 0008        | 8             | 2        | UINT32 | R       | Α      | 0.001  | Current         |
| 000A        | 10            | 2        | -      | -       | -      | -      | -               |
| 000C        | 12            | 2        | -      | -       | -      | -      | -               |
| 000E        | 14            | 2        | -      | -       | -      | -      | -               |
| 0010        | 16            | 2        | -      | -       | -      | -      | -               |
| 0012        | 18            | 2        | -      | -       | -      | -      | -               |
| 0014        | 20            | 2        | INT32  | R       | W      | 10.0   | Active power    |
| 0016        | 22            | 2        | -      | -       | -      | -      | -               |
| 0018        | 24            | 2        | -      | -       | -      | -      | -               |
| 001A        | 26            | 2        | INT32  | R       | var    | 10.0   | Reactive power  |
| Range limit |               |          |        |         |        |        |                 |
| 0026        | 38            | 2        | INT32  | R       | -      | 0.01   | Power factor    |
| Range       | limit         |          |        |         |        |        |                 |
| 0032        | 50            | 2        | INT32  | R       | Hz     | 0.1    | Frequency       |

### Hodnoty výkonu

| Address<br>Hex | s<br>Decimal | Number<br>of regis- | Format | Access | Unit | Factor | Measured variable         |  |
|----------------|--------------|---------------------|--------|--------|------|--------|---------------------------|--|
|                |              | ters                |        |        |      |        |                           |  |
| 0812           | 2066         | 2                   | INT32  | R      | W    | 0.1    | Average active power      |  |
|                |              |                     |        |        |      |        | (15m demand)              |  |
| Range          | Range limit  |                     |        |        |      |        |                           |  |
| 0A12           | 2578         | 2                   | INT32  | R      | w    | 0.1    | Max. average active power |  |
|                |              |                     |        |        |      |        | (max demand)              |  |

### Počítadla energie

| Addres | s       | Number            | Format | Access | Unit | Factor | Measured variable       |
|--------|---------|-------------------|--------|--------|------|--------|-------------------------|
| Hex    | Decimal | of regis-<br>ters |        |        |      |        |                         |
| 1A20   | 6688    | 2                 | UINT32 | R      | Wh   | 1.0    | Total active energy     |
| 1A22   | 6690    | 2                 | -      | -      | -    | -      | -                       |
| 1A24   | 6692    | 2                 | UINT32 | R      | varh | 1.0    | Total reactive energy   |
| 1A26   | 6694    | 2                 | -      | -      | -    | _      | -                       |
| 1A28   | 6696    | 2                 | -      | -      | -    | -      | -                       |
| 1A2A   | 6698    | 2                 | UINT32 | R      | Wh   | 1.0    | Partial active energy   |
| 1A2C   | 6700    | 2                 | -      | -      | -    | -      | -                       |
| 1A2E   | 6702    | 2                 | UINT32 | R      | varh | 1.0    | Partial reactive energy |

### Počítadlo provozních hodin

| Address |         | Number            | Format | Access | Unit | Factor | Measured variable               |
|---------|---------|-------------------|--------|--------|------|--------|---------------------------------|
| Hex     | Decimal | of regis-<br>ters |        |        |      |        |                                 |
| 1E00    | 7680    | 2                 | UINT32 | R      | s    | 1.0    | Operating hours counter         |
| 1E02    | 7682    | 2                 | UINT32 | R      | s    | 1.0    | Partial operating hours counter |

### Status

| Address | s       | Number   | Format | Access | Unit | Factor | Measured variable                    |  |
|---------|---------|----------|--------|--------|------|--------|--------------------------------------|--|
| Hex     | Decimal | Register |        |        |      |        |                                      |  |
| 2210    | 8720    | 1        | UINT   | R      | -    | -      | Status of the programmable threshold |  |
|         |         |          |        |        |      |        |                                      |  |

Vysvětlivka: Status of the programmable threshold= Stav programovatelné mezní hodnoty

### 6.4.2. Tabulka adres Modbus pro třífázová zařízení 5 A s rozhraním Modbus

# Nepřetržitě měřené hodnoty Měřené veličiny s kódy funkcí 03 a 04

| Addres | s       | Number            | Format | Access | Unit | Factor | Measured variable      |
|--------|---------|-------------------|--------|--------|------|--------|------------------------|
| Hex    | Decimal | of regis-<br>ters |        |        |      |        |                        |
| 0002   | 2       | 2                 | UINT32 | R      | V    | 0.01   | Voltage L1N            |
| 0004   | 4       | 2                 | UINT32 | R      | v    | 0.01   | Voltage L2N            |
| 0006   | 6       | 2                 | UINT32 | R      | V    | 0.01   | Voltage L3N            |
| 8000   | 8       | 2                 | UINT32 | R      | А    | 0.0001 | Current L1             |
| 000A   | 10      | 2                 | UINT32 | R      | Α    | 0.0001 | Current L2             |
| 000C   | 12      | 2                 | UINT32 | R      | Α    | 0.0001 | Current L3             |
| 000E   | 14      | 2                 | UINT32 | R      | V    | 0.01   | Voltage L1L2           |
| 0010   | 16      | 2                 | UINT32 | R      | V    | 0.01   | Voltage L2L3           |
| 0012   | 18      | 2                 | UINT32 | R      | V    | 0.01   | Voltage L3L1           |
| 0014   | 20      | 2                 | INT32  | R      | w    | 0.01   | Active power L1        |
| 0016   | 22      | 2                 | INT32  | R      | W    | 0.01   | Active power L2        |
| 0018   | 24      | 2                 | INT32  | R      | w    | 0.01   | Active power L3        |
| 001A   | 26      | 2                 | INT32  | R      | var  | 0.01   | Reactive power L1      |
| 001C   | 28      | 2                 | INT32  | R      | var  | 0.01   | Reactive power L2      |
| 001E   | 30      | 2                 | INT32  | R      | var  | 0.01   | Reactive power L3      |
| 0020   | 32      | 2                 | UINT32 | R      | VA   | 0.01   | Apparent power L1      |
| 0022   | 34      | 2                 | UINT32 | R      | VA   | 0.01   | Apparent power L2      |
| 0024   | 36      | 2                 | UINT32 | R      | VA   | 0.01   | Apparent power L3      |
| 0026   | 38      | 2                 | INT32  | R      | -    | 0.0001 | Power factor L1        |
| 0028   | 40      | 2                 | INT32  | R      | -    | 0.0001 | Power factor L2        |
| 002A   | 42      | 2                 | INT32  | R      | -    | 0.0001 | Power factor L3        |
| 002C   | 44      | 2                 | -      | R      | -    | -      | _                      |
| 002E   | 46      | 2                 | -      | R      | -    | -      | -                      |
| 0030   | 48      | 2                 | -      | R      | -    | _      | _                      |
| 0032   | 50      | 2                 | UINT32 | R      | Hz   | 0.001  | Frequency              |
| 0034   | 52      | 2                 | UINT32 | R      | V    | 0.01   | Average voltage LN     |
| 0036   | 54      | 2                 | UINT32 | R      | V    | 0.01   | Average voltage LL     |
| 0038   | 56      | 2                 | UINT32 | R      | A    | 0.0001 | Average current        |
| 003A   | 58      | 2                 | INT32  | R      | W    | 0.01   | Average active power   |
| 003C   | 60      | 2                 | INT32  | R      | var  | 0.01   | Average reactive power |
| 003E   | 62      | 2                 | UINT32 | R      | VA   | 0.01   | Average apparent power |
| 0040   | 64      | 2                 | INT32  | R      | -    | 0.0001 | Average power factor   |
| 0042   | 66      | 2                 | UINT32 | R      | %    | 0.01   | Voltage unbalance I    |
| 0044   | 68      | 2                 | UINT32 | R      | %    | 0.01   | Voltage unbalance LN   |
| Addres | s       | Number            | Format | Access | Unit | Factor | Measured variable      |
| Hex    | Decimal | of regis-<br>ters |        |        |      |        |                        |
| 0046   | 70      | 2                 | UINT32 | R      | %    | 0.01   | Current unbalance      |
| 0048   | 72      | 2                 | UINT32 | R      | Α    | 0.0001 | Current N              |

### Max. naměřené veličiny (HI)

| Address                                   | 6       | Number            | Format | Access | Unit | Factor | Measured variable |
|-------------------------------------------|---------|-------------------|--------|--------|------|--------|-------------------|
| Hex                                       | Decimal | of regis-<br>ters |        |        |      |        |                   |
| 0400                                      | 1024    | 2                 | UINT32 | R      | V    | 0.01   | Voltage L1N       |
| same structure as instantaneous values. * |         |                   |        |        |      |        |                   |
| 0446                                      | 1094    | 2                 | UINT32 | R      | Α    | 0.0001 | Current N         |

\* Stejná struktura jako okamžité hodnoty

### Min. naměřené veličiny (LO)

| Address |                                         | Number    | Format | Access | Unit | Factor | Measured variable |  |  |
|---------|-----------------------------------------|-----------|--------|--------|------|--------|-------------------|--|--|
| Hex     | Decimal                                 | of regis- |        |        |      |        |                   |  |  |
| 0600    | 1536                                    | 2         | UINT32 | R      | v    | 0.01   | Voltage L1N       |  |  |
| same    | same structure as instantaneous values. |           |        |        |      |        |                   |  |  |
| 0646    | 1606                                    | 2         | UINT32 | R      | Α    | 0.0001 | Current N         |  |  |

### Průměrné naměřené veličiny (AV)

| Address |                                         | Number            | Format | Access | Unit | Factor | Measured variable |  |
|---------|-----------------------------------------|-------------------|--------|--------|------|--------|-------------------|--|
| Hex     | Decimal                                 | of regis-<br>ters |        |        |      |        |                   |  |
| 0800    | 2048                                    | 2                 | UINT32 | R      | v    | 0.01   | Voltage L1N       |  |
| same    | same structure as instantaneous values. |                   |        |        |      |        |                   |  |
| 0846    | 2118                                    | 2                 | UINT32 | R      | Α    | 0.0001 | Current N         |  |

### Max. hodnoty odběru (MD)

| Address |                                         | Number            | Format | Access | Unit | Factor | Measured variable |  |
|---------|-----------------------------------------|-------------------|--------|--------|------|--------|-------------------|--|
| Hex     | Decimal                                 | of regis-<br>ters |        |        |      |        |                   |  |
| 0A00    | 2560                                    | 2                 | UINT32 | R      | V    | 0.01   | Voltage L1N       |  |
| same    | same structure as instantaneous values. |                   |        |        |      |        |                   |  |
| 0A46    | 2630                                    | 2                 | UINT32 | R      | А    | 0.0001 | Current N         |  |

### Počítadla energie

|        |         |                   | -      | -      |      |        |                                  |
|--------|---------|-------------------|--------|--------|------|--------|----------------------------------|
| Addres | s       | Number            | Format | Access | Unit | Factor | Measured variable                |
| Hex    | Decimal | of regis-<br>ters |        |        |      |        |                                  |
| 1B20   | 6944    | 4                 | UINT64 | R      | Wh   | 10.0   | Total active energy - Import     |
| 1B24   | 6948    | 4                 | UINT64 | R      | Wh   | 10.0   | Total active energy - Export     |
| 1B28   | 6952    | 4                 | UINT64 | R      | varh | 10.0   | Total reactive energy - Import   |
| 1B2C   | 6956    | 4                 | UINT64 | R      | varh | 10.0   | Total reactive energy - Export   |
| 1B30   | 6960    | 4                 | UINT64 | R      | VAh  | 10.0   | Total apparent energy            |
| 1B34   | 6964    | 4                 | UINT64 | R      | Wh   | 10.0   | Partial active energy - Import   |
| 1B38   | 6968    | 4                 | UINT64 | R      | Wh   | 10.0   | Partial active energy - Export   |
| 1B3C   | 6972    | 4                 | UINT64 | R      | varh | 10.0   | Partial reactive energy - Import |
| 1B40   | 6976    | 4                 | UINT64 | R      | varh | 10.0   | Partial reactive energy - Export |
| 1B44   | 6980    | 4                 | UINT64 | R      | VAh  | 10.0   | Partial apparent energy          |
| 1B48   | 6984    | 4                 | UINT64 | R      | Wh   | 10.0   | T1 Active energy - Import        |
| 1B4C   | 6988    | 4                 | UINT64 | R      | Wh   | 10.0   | T1 Active energy - Export        |
| 1B50   | 6992    | 4                 | UINT64 | R      | varh | 10.0   | T1 Reactive energy - Import      |
| 1B54   | 6996    | 4                 | UINT64 | R      | varh | 10.0   | T1 Reactive energy - Export      |
| 1B58   | 7000    | 4                 | UINT64 | R      | VAh  | 10.0   | T1 Apparent energy               |
| 1B5C   | 7004    | 4                 | UINT64 | R      | Wh   | 10.0   | T2 Active energy - Export        |
| 1B60   | 7008    | 4                 | UINT64 | R      | Wh   | 10.0   | T2 Active energy - Export        |
| 1B64   | 7012    | 4                 | UINT64 | R      | varh | 10.0   | T2 Reactive energy - Import      |
| 1B68   | 7016    | 4                 | UINT64 | R      | varh | 10.0   | T2 Reactive energy - Export      |
| 1B6C   | 7020    | 4                 | UINT64 | R      | VAh  | 10.0   | T2 Apparent energy               |

| Address |         | Number            | Format | Access | Unit | Factor | Measured variable              |
|---------|---------|-------------------|--------|--------|------|--------|--------------------------------|
| Hex     | Decimal | of regis-<br>ters |        |        |      |        |                                |
| 1B98    | 7064    | 4                 | UINT64 | R      | Wh   | 10.0   | T1 Active energy L1 - Import   |
| 1B9C    | 7068    | 4                 | UINT64 | R      | Wh   | 10.0   | T1 Active energy L1 - Export   |
| 1BA0    | 7072    | 4                 | UINT64 | R      | varh | 10.0   | T1 Reactive energy L1 - Import |

| Addres | Address |                   | Format | Access | Unit | Factor | Measured variable              |
|--------|---------|-------------------|--------|--------|------|--------|--------------------------------|
| Hex    | Decimal | of regis-<br>ters |        |        |      |        |                                |
| 1BA4   | 7076    | 4                 | UINT64 | R      | varh | 10.0   | T1 Reactive energy L1 - Export |
| 1BA8   | 7080    | 4                 | UINT64 | R      | VAh  | 10.0   | T1 Apparent energy L1          |
| 1BAC   | 7084    | 4                 | UINT64 | R      | Wh   | 10.0   | T2 Active energy L1 - Import   |
| 1BB0   | 7088    | 4                 | UINT64 | R      | Wh   | 10.0   | T2 Active energy L1 - Export   |
| 1BB4   | 7092    | 4                 | UINT64 | R      | varh | 10.0   | T2 Reactive energy L1 - Import |
| 1BB8   | 7096    | 4                 | UINT64 | R      | varh | 10.0   | T2 Reactive energy L1 - Export |
| 1BBC   | 7100    | 4                 | UINT64 | R      | VAh  | 10.0   | T2 Apparent energy L1          |
| 1BC0   | 7104    | 4                 | UINT64 | R      | Wh   | 10.0   | T1 Active energy L2 - Import   |
| 1BC4   | 7108    | 4                 | UINT64 | R      | Wh   | 10.0   | T1 Active energy L2 - Export   |
| 1BC8   | 7112    | 4                 | UINT64 | R      | varh | 10.0   | T1 Reactive energy L2 - Import |
| 1BCC   | 7116    | 4                 | UINT64 | R      | varh | 10.0   | T1 Reactive energy L2 - Export |
| 1BD0   | 7120    | 4                 | UINT64 | R      | VAh  | 10.0   | T2 Active energy L2 - Import   |
| 1BD4   | 7124    | 4                 | UINT64 | R      | Wh   | 10.0   | T2 Active energy L2 - Export   |
| 1BD8   | 7128    | 4                 | UINT64 | R      | Wh   | 10.0   | T2 Reactive energy L2 - Import |
| 1BDC   | 7132    | 4                 | UINT64 | R      | varh | 10.0   | T2 Reactive energy L2 - Export |
| 1BE0   | 7136    | 4                 | UINT64 | R      | varh | 10.0   | T2 Reactive energy L2 - Export |
| 1BE4   | 7140    | 4                 | UINT64 | R      | VAh  | 10.0   | T2 Apparent energy L2          |
| 1BE8   | 7144    | 4                 | UINT64 | R      | Wh   | 10.0   | T1 Active energy L3 - Import   |
| 1BEC   | 7148    | 4                 | UINT64 | R      | Wh   | 10.0   | T1 Active energy L3 - Export   |
| 1BF0   | 7152    | 4                 | UINT64 | R      | varh | 10.0   | T1 Reactive energy L3 - Import |
| 1BF4   | 7156    | 4                 | UINT64 | R      | varh | 10.0   | T1 Reactive energy L3 - Export |
| 1BF8   | 7160    | 4                 | UINT64 | R      | VAh  | 10.0   | T1 Apparent energy L3          |
| 1BFC   | 7164    | 4                 | UINT64 | R      | Wh   | 10.0   | T2 Active energy L3 - Import   |
| 1C00   | 7168    | 4                 | UINT64 | R      | Wh   | 10.0   | T2 Active energy L3 - Export   |
| 1C04   | 7172    | 4                 | UINT64 | R      | varh | 10.0   | T2 Reactive energy L3 - Import |
| 1C08   | 7176    | 4                 | UINT64 | R      | varh | 10.0   | T2 Reactive energy L3 - Export |
| 1C0C   | 7180    | 4                 | UINT64 | R      | VAh  | 10.0   | T2 Apparent energy L3          |

| Addres | s       | Number            | Format | Access | Unit | Factor | Measured variable                   |
|--------|---------|-------------------|--------|--------|------|--------|-------------------------------------|
| Hex    | Decimal | of regis-<br>ters |        |        |      |        |                                     |
| 1E20   | 7712    | 4                 | UINT64 | R      | Wh   | 10.0   | Total active energy L1 - Import     |
| 1E24   | 7716    | 4                 | UINT64 | R      | Wh   | 10.0   | Total active energy L1 - Export     |
| 1E28   | 7720    | 4                 | UINT64 | R      | varh | 10.0   | Total reactive energy L1 - Import   |
| 1E2C   | 7724    | 4                 | UINT64 | R      | varh | 10.0   | Total reactive energy L1 - Export   |
| 1E30   | 7728    | 4                 | UINT64 | R      | VAh  | 10.0   | Total apparent energy L1            |
| 1E34   | 7732    | 4                 | UINT64 | R      | Wh   | 10.0   | Partial active energy L1 - Import   |
| 1E38   | 7736    | 4                 | UINT64 | R      | Wh   | 10.0   | Partial active energy L1 - Export   |
| 1E3C   | 7740    | 4                 | UINT64 | R      | varh | 10.0   | Partial reactive energy L1 - Import |
| 1E40   | 7744    | 4                 | UINT64 | R      | varh | 10.0   | Partial reactive energy L1 - Import |

| Addres | e.      | Number            | Format | Access | Unit | Factor | Measured variable                   |
|--------|---------|-------------------|--------|--------|------|--------|-------------------------------------|
| Hex    | Decimal | of regis-<br>ters |        |        |      |        |                                     |
| 1E44   | 7748    | 4                 | UINT64 | R      | VAh  | 10.0   | Partial apparent energy L1          |
| 1E48   | 7752    | 4                 | UINT64 | R      | Wh   | 10.0   | Total active energy L2 - Import     |
| 1E4C   | 7756    | 4                 | UINT64 | R      | Wh   | 10.0   | Total active energy L2 - Export     |
| 1E50   | 7760    | 4                 | UINT64 | R      | varh | 10.0   | Total reactive energy L2 - Import   |
| 1E54   | 7764    | 4                 | UINT64 | R      | varh | 10.0   | Total reactive energy L2 - Export   |
| 1E58   | 7768    | 4                 | UINT64 | R      | VAh  | 10.0   | Total apparent energy L2            |
| 1E5C   | 7772    | 4                 | UINT64 | R      | Wh   | 10.0   | Partial active energy L2 - Import   |
| 1E60   | 7776    | 4                 | UINT64 | R      | Wh   | 10.0   | Partial active energy L2 - Export   |
| 1E64   | 7780    | 4                 | UINT64 | R      | varh | 10.0   | Partial reactive energy L2 - Import |
| 1E68   | 7784    | 4                 | UINT64 | R      | varh | 10.0   | Partial reactive energy L2 - Export |
| 1E6C   | 7788    | 4                 | UINT64 | R      | VAh  | 10.0   | Partial apparent energy L2          |
| 1E70   | 7792    | 4                 | UINT64 | R      | Wh   | 10.0   | Total active energy L3 - Import     |
| 1E74   | 7796    | 4                 | UINT64 | R      | Wh   | 10.0   | Total active energy L3 - Export     |
| 1E78   | 7800    | 4                 | UINT64 | R      | varh | 10.0   | Total reactive energy L3 - Import   |
| 1E7C   | 7804    | 4                 | UINT64 | R      | varh | 10.0   | Total reactive energy L3 - Export   |
| 1E80   | 7808    | 4                 | UINT64 | R      | VAh  | 10.0   | Total apparent energy L3            |
| 1E84   | 7812    | 4                 | UINT64 | R      | Wh   | 10.0   | Partial active energy L3 - Import   |
| 1E88   | 7816    | 4                 | UINT64 | R      | Wh   | 10.0   | Partial active energy L3 - Export   |
| 1E8C   | 7820    | 4                 | UINT64 | R      | varh | 10.0   | Partial reactive energy L3 - Import |
| 1E90   | 7824    | 4                 | UINT64 | R      | varh | 10.0   | Partial reactive energy L3 - Export |
| 1E94   | 7828    | 4                 | UINT64 | R      | VAh  | 10.0   | Partial apparent energy L3          |

### Počítadlo hodin

| Address |         | Number            | Format | Access | Unit | Factor | Measured variable                 |
|---------|---------|-------------------|--------|--------|------|--------|-----------------------------------|
| Hex     | Decimal | of regis-<br>ters |        |        |      |        |                                   |
| 1E00    | 7680    | 2                 | UINT32 | R      | s    | 1.0    | Total operating hours counter     |
| 1E02    | 7682    | 2                 | UINT32 | R      | s    | 1.0    | Partial operating hours counter 1 |
| 1E04    | 7684    | 2                 | UINT32 | R      | s    | 1.0    | Partial operating hours counter 2 |
| 1E06    | 7686    | 2                 | UINT32 | R      | s    | 1.0    | Partial operating hours counter 3 |
| 1E08    | 7688    | 2                 | UINT32 | R      | s    | 1.0    | Partial operating hours counter 4 |

### Status

| Addres | s       | Number            | Format | Access | Unit | Factor | Measured variable       |
|--------|---------|-------------------|--------|--------|------|--------|-------------------------|
| Hex    | Decimal | of regis-<br>ters |        |        |      |        |                         |
| 2140   | 8512    | 1                 | UINT16 | R      | BOOL | -      | OR across all limits *1 |
| 2141   | 8513    | 1                 | UINT16 | R      | BOOL | -      | Limit 1                 |
| 2142   | 8514    | 1                 | UINT16 | R      | BOOL | -      | Limit 2                 |
| 2143   | 8515    | 1                 | UINT16 | R      | BOOL | -      | Limit 3                 |
| 2144   | 8516    | 1                 | UINT16 | R      | BOOL | -      | Limit 4                 |
| 2145   | 8517    | 1                 | UINT16 | R      | BOOL | -      | Limit 5                 |
| 2146   | 8518    | 1                 | UINT16 | R      | BOOL | -      | Limit 6                 |
| 2147   | 8519    | 1                 | UINT16 | R      | BOOL | -      | Limit 7                 |
| 2148   | 8520    | 1                 | UINT16 | R      | BOOL | -      | Limit 8                 |

\*1 Příklad: Když hodnota (hex) = 0 x 05, vstupy 1 a 3 jsou aktivní.

| Address |         | Number            | Format | Access | Unit | Factor | Measured variable |
|---------|---------|-------------------|--------|--------|------|--------|-------------------|
| Hex     | Decimal | of regis-<br>ters |        |        |      |        |                   |
| 4F00    | 20224   | 1                 | UINT16 | R      | BOOL | -      | Remote 1          |
| 4F01    | 20225   | 1                 | UINT16 | R      | BOOL | -      | Remote 2          |
| 4F02    | 20226   | 1                 | UINT16 | R      | BOOL | -      | Remote 3          |
| 4F04    | 20227   | 1                 | UINT16 | R      | BOOL | -      | Remote 4          |

## Parametr příkazu Modbus Měřené veličiny s kódem funkce 06

| Address | 6       | Number            | Format | Access | Unit | Factor | Measured variable                     |  |  |  |  |  |  |  |  |  |  |  |  |  |  |  |  |  |  |  |  |  |  |  |  |  |  |  |  |  |  |  |  |  |  |  |  |  |  |  |  |  |        |   |   |   |
|---------|---------|-------------------|--------|--------|------|--------|---------------------------------------|--|--|--|--|--|--|--|--|--|--|--|--|--|--|--|--|--|--|--|--|--|--|--|--|--|--|--|--|--|--|--|--|--|--|--|--|--|--|--|--|--|--------|---|---|---|
| Hex     | Decimal | of regis-<br>ters |        |        |      |        |                                       |  |  |  |  |  |  |  |  |  |  |  |  |  |  |  |  |  |  |  |  |  |  |  |  |  |  |  |  |  |  |  |  |  |  |  |  |  |  |  |  |  |        |   |   |   |
| 2FF0    | 12272   | 1                 | UINT16 | W      | 0    | -      | Reset max & min values                |  |  |  |  |  |  |  |  |  |  |  |  |  |  |  |  |  |  |  |  |  |  |  |  |  |  |  |  |  |  |  |  |  |  |  |  |  |  |  |  |  |        |   |   |   |
|         |         |                   | UINT16 | W      | 1    | -      | Reset max demand values               |  |  |  |  |  |  |  |  |  |  |  |  |  |  |  |  |  |  |  |  |  |  |  |  |  |  |  |  |  |  |  |  |  |  |  |  |  |  |  |  |  |        |   |   |   |
|         |         |                   | UINT16 | W      | 2    | -      | Reset partial energy counter          |  |  |  |  |  |  |  |  |  |  |  |  |  |  |  |  |  |  |  |  |  |  |  |  |  |  |  |  |  |  |  |  |  |  |  |  |  |  |  |  |  |        |   |   |   |
|         |         |                   | UINT16 | W      | 3    | -      | Reset partial operating hours counter |  |  |  |  |  |  |  |  |  |  |  |  |  |  |  |  |  |  |  |  |  |  |  |  |  |  |  |  |  |  |  |  |  |  |  |  |  |  |  |  |  |        |   |   |   |
|         |         |                   | UINT16 | W      | 4    | -      | Reset external counters               |  |  |  |  |  |  |  |  |  |  |  |  |  |  |  |  |  |  |  |  |  |  |  |  |  |  |  |  |  |  |  |  |  |  |  |  |  |  |  |  |  |        |   |   |   |
|         |         |                   | UINT16 | W      | 5    | -      | Reset energy tariffs                  |  |  |  |  |  |  |  |  |  |  |  |  |  |  |  |  |  |  |  |  |  |  |  |  |  |  |  |  |  |  |  |  |  |  |  |  |  |  |  |  |  |        |   |   |   |
|         |         |                   | UINT16 | W      | 6    | -      | Reset alarms                          |  |  |  |  |  |  |  |  |  |  |  |  |  |  |  |  |  |  |  |  |  |  |  |  |  |  |  |  |  |  |  |  |  |  |  |  |  |  |  |  |  |        |   |   |   |
|         |         |                   |        |        |      |        |                                       |  |  |  |  |  |  |  |  |  |  |  |  |  |  |  |  |  |  |  |  |  |  |  |  |  |  |  |  |  |  |  |  |  |  |  |  |  |  |  |  |  | UINT16 | w | 7 | - |
|         |         |                   | UINT16 | w      | 11   | -      | Reset total energy                    |  |  |  |  |  |  |  |  |  |  |  |  |  |  |  |  |  |  |  |  |  |  |  |  |  |  |  |  |  |  |  |  |  |  |  |  |  |  |  |  |  |        |   |   |   |
|         |         |                   | UINT16 | W      | 12   | -      | Reset all operating hours counters    |  |  |  |  |  |  |  |  |  |  |  |  |  |  |  |  |  |  |  |  |  |  |  |  |  |  |  |  |  |  |  |  |  |  |  |  |  |  |  |  |  |        |   |   |   |
|         |         |                   | UINT16 | W      | 13   | -      | Reset parameters to factory default1) |  |  |  |  |  |  |  |  |  |  |  |  |  |  |  |  |  |  |  |  |  |  |  |  |  |  |  |  |  |  |  |  |  |  |  |  |  |  |  |  |  |        |   |   |   |

| Address | s       | Number            | Format | Access | Unit        | Factor | Measured variable                      |
|---------|---------|-------------------|--------|--------|-------------|--------|----------------------------------------|
| Hex     | Decimal | of regis-<br>ters |        |        |             |        |                                        |
|         |         |                   | UINT16 | W      | 14          | -      | Backup all parameters <sup>1)</sup>    |
|         |         |                   | UINT16 | W      | 15          | -      | Restore all parameters <sup>1)</sup>   |
|         |         |                   | UINT16 | W      | <b>□</b> 16 | -      | Wiring test <sup>2)</sup>              |
|         |         |                   | UINT16 | W      | 100         | -      | Reset maximum values                   |
|         |         |                   | UINT16 | W      | 200         | -      | Reset minimum values                   |
| 2FF1    | 12273   | 1                 | UINT16 | W      | 1           | -      | System restart                         |
| Range   | limit   |                   |        |        |             |        |                                        |
| 4200    | 16896   | 1                 | UINT16 | W      | 1, 2        | -      | Set active energy tariff <sup>3)</sup> |

<sup>11</sup> Po provedení tohoto příkazu se doporučuje zadat příkaz REBOOT.
 <sup>21</sup> Po provedení tohoto příkazu můžete použít dotaz pod adresou 0x1F20, abyste získali výsledek testu. Přiřazení bitu odpovědi se ukazují v testu připojení pod tabulkou výsledků.
 <sup>31</sup> Tato funkce je aktivní jen za předpokladu, že k žádnému ze vstupů není přiřazena funkce tarifu (TAR-A a TAR-B).

### Výsledku testu připojení (Wiring test)

| Addres | Address |                   | Format | Access | Active bit | Measured variable               |
|--------|---------|-------------------|--------|--------|------------|---------------------------------|
| Hex    | Decimal | of regis-<br>ters |        |        |            |                                 |
| 1F20   | 7968    | 2                 | UINT32 | R      | 0          | Voltage L1N                     |
|        |         |                   | UINT32 | R      | 1          | Voltage L2N                     |
|        |         |                   | UINT32 | R      | 2          | Voltage L3N                     |
|        |         |                   | UINT32 | R      | 3          | Current L1                      |
|        |         |                   | UINT32 | R      | 4          | Current L2                      |
|        |         |                   | UINT32 | R      | 5          | Current L3                      |
|        |         |                   | UINT32 | R      | 6          | Incorrect phase sequence        |
|        |         |                   | UINT32 | R      | 7          | Phase unbalance                 |
|        |         |                   | UINT32 | R      | 8          | Current transformer L1 inverted |
|        |         |                   | UINT32 | R      | 9          | Current transformer L2 inverted |
|        |         |                   | UINT32 | R      | 10         | Current transformer L3 inverted |
|        |         |                   | UINT32 | R      | 11         | Current transformers L1 to L2   |
|        |         |                   | UINT32 | R      | 12         | Current transformers L1 to L3   |
|        |         |                   | UINT32 | R      | 13         | Current transformers L2 to L1   |
|        |         |                   | UINT32 | R      | 14         | Current transformers L2 to L3   |
|        |         |                   | UINT32 | R      | 15         | Current transformers L3 to L1   |
|        |         |                   | UINT32 | R      | 16         | Current transformers L3 to L2   |

Když je výsledkem 0 nebo když není aktivní žádný bit, připojení je správné.

Nastavení parametrů Parametry se načítají a mění podle následujících pravidel:

| Address | s       | Number            | Format | Access | Unit | Factor | Measured variable                        |
|---------|---------|-------------------|--------|--------|------|--------|------------------------------------------|
| Hex     | Decimal | of regis-<br>ters |        |        |      |        |                                          |
| 5000    | 20480   | 1                 | UINT16 | RW     | -    | -      | Menu Number selection1)                  |
| 5001    | 20481   | 1                 | UINT16 | RW     | -    | -      | Menu Number selection <sup>1)</sup>      |
| 5002    | 20482   | 1                 | UINT16 | RW     | -    | -      | Parameter Number selection <sup>1)</sup> |
| 5004    | 20484   | 1 28              | UINT16 | RW     | -    | -      | Parameter value <sup>2)</sup>            |
| 2F01    | 12033   | 1                 | UINT16 | RW     | -    | 0.1    | Write to Flash memory <sup>1)</sup>      |

<sup>1)</sup> Přístup pomocí kódu funkce 0x04 (čtení) nebo 0x06 (zápis).
 <sup>2)</sup> Přístup přes 0x04 (čtení), 0x06 (zápis), nebo 0x16 (vícenásobný zápis).

### 6.4.3. Tabulka adres Modbus pro třífázová zařízení 80 A s rozhraním Modbus

Nepřetržitě měřené hodnoty Měřené veličiny s kódy funkcí 03 a 04

| Addres | Address |                   | Format | Access | Unit | Factor | Measured variable |
|--------|---------|-------------------|--------|--------|------|--------|-------------------|
| Hex    | Decimal | of regis-<br>ters |        |        |      |        |                   |
| 0002   | 2       | 2                 | UINT32 | R      | V    | 0.01   | Voltage L1N       |
| 0004   | 4       | 2                 | UINT32 | R      | V    | 0.01   | Voltage L2N       |
| 0006   | 6       | 2                 | UINT32 | R      | V    | 0.01   | Voltage L3N       |
| 8000   | 8       | 2                 | UINT32 | R      | Α    | 0.0001 | Current L1        |
| 000A   | 10      | 2                 | UINT32 | R      | Α    | 0.0001 | Current L2        |
| 000C   | 12      | 2                 | UINT32 | R      | A    | 0.0001 | Current L3        |
| 000E   | 14      | 2                 | UINT32 | R      | V    | 0.01   | Voltage L1L2      |
| 0010   | 16      | 2                 | UINT32 | R      | V    | 0.01   | Voltage L2L3      |
| 0012   | 18      | 2                 | UINT32 | R      | V    | 0.01   | Voltage L3L1      |
| 0014   | 20      | 2                 | INT32  | R      | w    | 0.01   | Active power L1   |
| 0016   | 22      | 2                 | INT32  | R      | W    | 0.01   | Active power L2   |
| 0018   | 24      | 2                 | INT32  | R      | w    | 0.01   | Active power L3   |
| 001A   | 26      | 2                 | INT32  | R      | var  | 0.01   | Reactive power L1 |
| 001C   | 28      | 2                 | INT32  | R      | var  | 0.01   | Reactive power L2 |
| 001E   | 30      | 2                 | INT32  | R      | var  | 0.01   | Reactive power L3 |
| 0020   | 32      | 2                 | UINT32 | R      | VA   | 0.01   | Apparent power L1 |
| 0022   | 34      | 2                 | UINT32 | R      | VA   | 0.01   | Apparent power L2 |
| 0024   | 36      | 2                 | UINT32 | R      | VA   | 0.01   | Apparent power L3 |
| 0026   | 38      | 2                 | INT32  | R      | -    | 0.0001 | Power factor L1   |
| 0028   | 40      | 2                 | INT32  | R      | -    | 0.0001 | Power factor L2   |

| Addres | s       | Number            | Format | Access | Unit | Factor | Measured variable      |
|--------|---------|-------------------|--------|--------|------|--------|------------------------|
| Hex    | Decimal | of regis-<br>ters |        |        |      |        |                        |
| 002A   | 42      | 2                 | INT32  | R      | -    | 0.0001 | Power factor L3        |
| 002C   | 44      | 2                 | -      | -      | -    | -      | -                      |
| 002E   | 46      | 2                 | -      | -      | -    | -      | -                      |
| 0030   | 48      | 2                 | -      | -      | -    | -      | -                      |
| 0032   | 50      | 2                 | UINT32 | R      | Hz   | 0.01   | Frequency              |
| 0034   | 52      | 2                 | UINT32 | R      | V    | 0.01   | Average Voltage LN     |
| 0036   | 54      | 2                 | UINT32 | R      | V    | 0.01   | Average Voltage LL     |
| 0038   | 56      | 2                 | -      | -      | -    | -      | -                      |
| 003A   | 58      | 2                 | INT32  | R      | w    | 0.01   | Average Active power   |
| 003C   | 60      | 2                 | INT32  | R      | var  | 0.01   | Average Reactive power |
| 003E   | 62      | 2                 | UINT32 | R      | VA   | 0.01   | Average Apparent power |
| 0040   | 64      | 2                 | INT32  | R      | -    | 0.0001 | Average Power factor   |

| Počíta | 'ocitadia energie |                   |        |        |      |        |                                     |  |  |  |  |  |
|--------|-------------------|-------------------|--------|--------|------|--------|-------------------------------------|--|--|--|--|--|
| Addres | s                 | Number            | Format | Access | Unit | Factor | Measured variable                   |  |  |  |  |  |
| Hex    | Decimal           | of regis-<br>ters |        |        |      |        |                                     |  |  |  |  |  |
| 1A20   | 6688              | 2                 | UINT32 | R      | Wh   | 1.0    | Active energy - Import              |  |  |  |  |  |
| 1A22   | 6690              | 2                 | UINT32 | R      | Wh   | 1.0    | Active energy - Export              |  |  |  |  |  |
| 1A24   | 6692              | 2                 | UINT32 | R      | varh | 1.0    | Reactive energy - Import            |  |  |  |  |  |
| 1A26   | 6694              | 2                 | UINT32 | R      | varh | 1.0    | Reactive energy - Export            |  |  |  |  |  |
| 1A28   | 6696              | 2                 | -      | -      | -    | -      | -                                   |  |  |  |  |  |
| 1A2A   | 6698              | 2                 | UINT32 | R      | Wh   | 1.0    | Partial active energy - Import      |  |  |  |  |  |
| 1A2C   | 6700              | 2                 | UINT32 | R      | Wh   | 1.0    | Partial active energy - Export      |  |  |  |  |  |
| 1A2E   | 6702              | 2                 | UINT32 | R      | varh | 1.0    | Partial reactive energy - Import    |  |  |  |  |  |
| 1A30   | 6704              | 2                 | UINT32 | R      | varh | 1.0    | Partial reactive energy - Export    |  |  |  |  |  |
| 1A32   | 6706              | 2                 | -      | -      | -    | -      | -                                   |  |  |  |  |  |
| 1A34   | 6708              | 2                 | UINT32 | R      | Wh   | 1.0    | L1 Active energy - Import           |  |  |  |  |  |
| 1A36   | 6710              | 2                 | UINT32 | R      | Wh   | 1.0    | L1 Active energy - Export           |  |  |  |  |  |
| 1A38   | 6712              | 2                 | UINT32 | R      | varh | 1.0    | L1 Reactive energy - Import         |  |  |  |  |  |
| 1A3A   | 6714              | 2                 | UINT32 | R      | varh | 1.0    | L1 Reactive energy - Export         |  |  |  |  |  |
| 1A3C   | 6716              | 2                 | -      | -      | -    | -      | -                                   |  |  |  |  |  |
| 1A3E   | 6718              | 2                 | UINT32 | R      | Wh   | 1.0    | Partial L1 active energy - Import   |  |  |  |  |  |
| 1A40   | 6720              | 2                 | UINT32 | R      | Wh   | 1.0    | Partial L1 active energy - Export   |  |  |  |  |  |
| 1A42   | 6722              | 2                 | UINT32 | R      | varh | 1.0    | Partial L1 reactive energy - Import |  |  |  |  |  |
| 1A44   | 6724              | 2                 | UINT32 | R      | varh | 1.0    | Partial L1 reactive energy - Export |  |  |  |  |  |
| 1A46   | 6726              | 2                 | -      | -      | -    | -      | -                                   |  |  |  |  |  |
| 1A48   | 6728              | 2                 | UINT32 | R      | Wh   | 1.0    | L2 Active energy - Import           |  |  |  |  |  |

| Addroo | •       | Number            | Format | A      | Linit | Footor | Managurad variable                  |
|--------|---------|-------------------|--------|--------|-------|--------|-------------------------------------|
| Hex    | Decimal | of regis-<br>ters | romat  | Access | Onic  | Factor |                                     |
| 1A4A   | 6730    | 2                 | UINT32 | R      | Wh    | 1.0    | L2 Active energy - Export           |
| 1A4C   | 6732    | 2                 | UINT32 | R      | varh  | 1.0    | L2 Reactive energy - Import         |
| 1A4E   | 6734    | 2                 | UINT32 | R      | varh  | 1.0    | L2 Reactive energy - Export         |
| 1A50   | 6736    | 2                 | -      | -      | -     | -      | -                                   |
| 1A52   | 6738    | 2                 | UINT32 | R      | Wh    | 1.0    | Partial L2 active energy - Import   |
| 1A54   | 6740    | 2                 | UINT32 | R      | Wh    | 1.0    | Partial L2 active energy - Export   |
| 1A56   | 6742    | 2                 | UINT32 | R      | varh  | 1.0    | Partial L2 reactive energy - Export |
| 1A58   | 6744    | 2                 | UINT32 | R      | varh  | 1.0    | Partial L2 reactive energy - Export |
| 1A5A   | 6746    | 2                 | -      | -      | -     | -      | -                                   |
| 1A5C   | 6748    | 2                 | UINT32 | R      | Wh    | 1.0    | L3 Active energy - Import           |
| 1A5E   | 6750    | 2                 | UINT32 | R      | Wh    | 1.0    | L3 Active energy - Export           |
| 1A60   | 6752    | 2                 | UINT32 | R      | varh  | 1.0    | L3 Reactive energy - Import         |
| 1A62   | 6754    | 2                 | UINT32 | R      | varh  | 1.0    | L3 Reactive energy - Export         |
| 1A64   | 6756    | 2                 | -      | -      | -     | -      | -                                   |
| 1A66   | 6758    | 2                 | UINT32 | R      | Wh    | 1.0    | Partial L3 active energy - Export   |
| 1A68   | 6760    | 2                 | UINT32 | R      | Wh    | 1.0    | Partial L3 active energy - Export   |
| 1A6A   | 6762    | 2                 | UINT32 | R      | varh  | 1.0    | Partial L3 reactive energy - Import |
| 1A6C   | 6764    | 2                 | UINT32 | R      | varh  | 1.0    | Partial L3 reactive energy - Export |
| 1A6E   | 6766    | 2                 | -      | -      | -     | -      | -                                   |

### Počítadla tarifní energie

| Addres | s       | Number            | Format | Access | Unit | Factor | Measured variable           |
|--------|---------|-------------------|--------|--------|------|--------|-----------------------------|
| Hex    | Decimal | of regis-<br>ters |        |        |      |        |                             |
| 1B48   | 6984    | 2                 | UINT32 | R      | Wh   | 1.0    | T1 Active energy - Import   |
| 1B4A   | 6986    | 2                 | -      | -      | -    | -      | -                           |
| 1B4C   | 6988    | 2                 | UINT32 | R      | Wh   | 1.0    | T1 Active energy - Export   |
| 1B4E   | 6990    | 2                 | -      | -      | -    | -      | -                           |
| 1B50   | 6992    | 2                 | UINT32 | R      | varh | 1.0    | T1 Reactive energy - Import |
| 1B52   | 6994    | 2                 |        | -      | -    | -      | -                           |
| 1B54   | 6996    | 2                 | UINT32 | R      | varh | 1.0    | T1 Reactive energy - Export |
| 1B56   | 6998    | 2                 | -      | -      | -    | -      | -                           |
| 1B58   | 7000    | 2                 | -      | -      | -    | -      | -                           |
| 1B5A   | 7002    | 2                 | -      | -      | -    | -      | -                           |
| 1B5C   | 7004    | 2                 | UINT32 | R      | Wh   | 1.0    | T2 Active energy - Import   |
| 1B5E   | 7006    | 2                 | -      | -      | -    | -      | -                           |
| 1B60   | 7008    | 2                 | UINT32 | R      | Wh   | 1.0    | T2 Active energy - Export   |
| 1B62   | 7010    | 2                 | -      | -      | -    | -      | -                           |

| Addres | s       | Number            | Format | Access | Unit | Factor | Measured variable              |
|--------|---------|-------------------|--------|--------|------|--------|--------------------------------|
| Hex    | Decimal | of regis-<br>ters |        |        |      |        |                                |
| 1B64   | 7012    | 2                 | UINT32 | R      | varh | 1.0    | T2 Reactive energy - Import    |
| 1B66   | 7014    | 2                 | -      | -      | -    | -      | -                              |
| 1B68   | 7016    | 2                 | UINT32 | R      | varh | 1.0    | T2 Reactive energy - Export    |
| 1B6A   | 7018    | 2                 | -      | -      | -    | -      | -                              |
| 1B6C   | 7020    | 2                 | -      | -      | -    | -      | -                              |
| 1B6E   | 7022    | 2                 | -      | -      | -    | -      | -                              |
| 1B70   | 7024    | 2                 | -      | -      | -    | -      | -                              |
| 1B72   | 7026    | 2                 | -      | -      | -    | -      | -                              |
| 1B74   | 7028    | 2                 | -      | -      | -    | -      | -                              |
| 1B76   | 7030    | 2                 | -      | -      | -    | -      | -                              |
| 1B78   | 7032    | 2                 | -      | -      | -    | -      | -                              |
| 1B7A   | 7034    | 2                 | -      | -      | -    | -      | -                              |
| 1B7C   | 7036    | 2                 | -      | -      | -    | -      | -                              |
| 1B7E   | 7038    | 2                 | -      | -      | -    | -      | -                              |
| 1B80   | 7040    | 2                 | -      | -      | -    | -      | -                              |
| 1B82   | 7042    | 2                 | -      | -      | -    | -      | -                              |
| 1B84   | 7044    | 2                 | -      | -      | -    | -      | -                              |
| 1B86   | 7046    | 2                 | -      | -      | -    | -      | -                              |
| 1B88   | 7048    | 2                 | -      | -      | -    | -      | -                              |
| 1B8A   | 7050    | 2                 | -      | -      | -    | -      | -                              |
| 1B8C   | 7052    | 2                 | -      | -      | -    | -      | -                              |
| 1B8E   | 7054    | 2                 | -      | -      | -    | -      | -                              |
| 1B90   | 7056    | 2                 | -      | -      | -    | -      | -                              |
| 1B92   | 7058    | 2                 | -      | -      | -    | -      | -                              |
| 1B94   | 7060    | 2                 | -      | -      | -    | -      | -                              |
| 1B96   | 7062    | 2                 | -      | -      | -    | -      | -                              |
| 1B98   | 7064    | 2                 | UINT32 | R      | Wh   | 1.0    | T1 Active energy L1 - Import   |
| 1B9A   | 7066    | 2                 | -      | -      | -    | -      | -                              |
| 1B9C   | 7068    | 2                 | UINT32 | R      | Wh   | 1.0    | T1 Active energy L1 - Export   |
| 1B9E   | 7070    | 2                 | -      | -      | -    | -      | -                              |
| 1BA0   | 7072    | 2                 | UINT32 | R      | varh | 1.0    | T1 Reactive energy L1 - Import |

| Adresa |               | Dočot             |        |         | ladrat |        |                                |
|--------|---------------|-------------------|--------|---------|--------|--------|--------------------------------|
| Hex    | Deci<br>mální | registrů          | Formát | Přístup | ka     | Faktor | Měřená veličina                |
| 1BA2   | 7074          | 2                 | -      | -       | -      | -      | -                              |
| 1BA4   | 7076          | 2                 | UINT32 | R       | varh   | 1.0    | T1 Reactive energy L1 - Export |
| 1BA6   | 7078          | 2                 | -      | -       | -      | -      | -                              |
| 1BA8   | 7080          | 2                 | -      | -       | -      | -      | -                              |
| 1BAA   | 7082          | 2                 | -      | -       | -      | -      | -                              |
| 1BAC   | 7084          | 2                 | UINT32 | R       | Wh     | 1.0    | T2 Active energy L1 - Import   |
| 1BAE   | 7086          | 2                 | -      | -       | -      | -      | -                              |
| 1BB0   | 7088          | 2                 | UINT32 | R       | Wh     | 1.0    | T2 Active energy L1 - Export   |
| 1BB2   | 7090          | 2                 | -      | -       | -      | -      | -                              |
| Addres | •             | Number            | Format | Access  | Unit   | Factor |                                |
| Hex    | Decimal       | of regis-<br>ters | romat  | ALLESS  | Onic   | ractor |                                |
| 1BB4   | 7092          | 2                 | UINT32 | R       | varh   | 1.0    | T2 Reactive energy L1 - Import |
| 1BB6   | 7094          | 2                 | -      | -       | -      | -      | -                              |
| 1BB8   | 7096          | 2                 | UINT32 | R       | varh   | 1.0    | T2 Reactive energy L1 - Export |
| 1BBA   | 7098          | 2                 | -      | -       | -      | -      | -                              |
| 1BBC   | 7100          | 2                 | -      | -       | -      | -      | -                              |
| 1BBE   | 7102          | 2                 | -      | -       | -      | -      | -                              |
| 1BC0   | 7104          | 2                 | UINT32 | R       | Wh     | 1.0    | T1 Active energy L2 - Import   |
| 1BC2   | 7106          | 2                 | -      | -       | -      | -      | -                              |
| 1BC4   | 7108          | 2                 | UINT32 | R       | Wh     | 1.0    | T1 Active energy L2 - Export   |
| 1BC6   | 7110          | 2                 | -      | -       | -      | -      |                                |
| 1BC8   | 7112          | 2                 | UINT32 | R       | varh   | 1.0    | T1 Reactive energy L2 - Import |
| 1BCA   | 7114          | 2                 | _      | -       | -      | -      | -                              |
| 1BCC   | 7116          | 2                 | UINT32 | R       | varh   | 1.0    | T1 Reactive energy L2 - Export |
| 1BCE   | 7118          | 2                 | _      | -       | -      | -      | -                              |
| 1BD0   | 7120          | 2                 | _      | -       | -      | -      | -                              |
| 1BD2   | 7122          | 2                 | -      | -       | -      | -      | -                              |
| 1BD4   | 7124          | 2                 | UINT32 | R       | Wh     | 1.0    | T2 Active energy L2 - Import   |
| 1BD6   | 7126          | 2                 | -      | -       | -      | -      | -                              |
| 1BD8   | 7128          | 2                 | UINT32 | R       | Wh     | 1.0    | T2 Active energy L2 - Export   |
| 1BDA   | 7130          | 2                 | -      | -       | -      | -      | -                              |
| 1BDC   | 7132          | 2                 | UINT32 | R       | varh   | 1.0    | T2 Reactive energy L2 - Import |
| 1BDE   | 7134          | 2                 | -      | -       | -      | -      | -                              |
| 1BE0   | 7136          | 2                 | UINT32 | R       | varh   | 1.0    | T2 Reactive energy L2 - Export |
| 1BE2   | 7138          | 2                 | -      | -       | -      | -      | -                              |
| 1BE4   | 7140          | 2                 | -      | -       | -      | -      | -                              |
| 1BE6   | 7142          | 2                 | -      | -       | -      | -      | -                              |
| 1BE8   | 7144          | 2                 | UINT32 | R       | Wh     | 1.0    | T1 Active energy L3 - Import   |
| 1BEA   | 7146          | 2                 | -      | -       | -      | -      | -                              |
| 1BEC   | 7148          | 2                 | UINT32 | R       | Wh     | 1.0    | T1 Active energy L3 - Export   |
| 1BEE   | 7150          | 2                 | -      | -       | -      | -      | -                              |
| 1BF0   | 7152          | 2                 | UINT32 | R       | varh   | 1.0    | T1 Reactive energy L3 - Import |
| 1BF2   | 7154          | 2                 | -      | -       | -      | -      | -                              |
| 1BF4   | 7156          | 2                 | UINT32 | R       | varh   | 1.0    | T1 Reactive energy L3 - Export |
| 1BF6   | 7158          | 2                 | -      | -       | -      | -      | -                              |
| 1BF8   | 7160          | 2                 | -      | -       | -      | -      | -                              |
| 1BFA   | 7162          | 2                 | -      | -       | -      | -      | -                              |
| 1BFC   | 7164          | 2                 | UINT32 | R       | Wh     | 1.0    | T2 Active energy L3 - Import   |

| Adresa | à             | Počot    |        |         | lodnot |        |                 |
|--------|---------------|----------|--------|---------|--------|--------|-----------------|
| Hex    | Deci<br>mální | registrů | Formát | Přístup | ka     | Faktor | Měřená veličina |

| 1BFE | 7166 | 2 | -      | - | -    | -   | -                              |
|------|------|---|--------|---|------|-----|--------------------------------|
| 1C00 | 7168 | 2 | UINT32 | R | Wh   | 1.0 | T2 Active energy L3 - Export   |
| 1C02 | 7170 | 2 | -      | - | -    | -   | -                              |
| 1C04 | 7172 | 2 | UINT32 | R | varh | 1.0 | T2 Reactive energy L3 - Import |
| 1C06 | 7174 | 2 | -      | - | -    | -   | -                              |
| 1C08 | 7176 | 2 | UINT32 | R | varh | 1.0 | T2 Reactive energy L3 - Export |
| 1C0A | 7178 | 2 | -      | - | -    | -   | -                              |

### Počítadlo hodin

| Addres | s       | Number            | Format | Access | Unit | Factor | Measured variable                 |
|--------|---------|-------------------|--------|--------|------|--------|-----------------------------------|
| Hex    | Decimal | of regis-<br>ters |        |        |      |        |                                   |
| 1E00   | 7680    | 2                 | UINT32 | R      | s    | 1.0    | Partial operating hours counter 1 |
| 1E02   | 7682    | 2                 | UINT32 | R      | s    | 1.0    | Partial operating hours counter 2 |
| 1E04   | 7684    | 2                 | UINT32 | R      | s    | 1.0    | Partial operating hours counter 3 |

## Nastavení parametrů Poznámka

Příkazy zápisu jsou dostupné jen na 7KT1665 80 A, Modbus RTU (ne MID).

Parametry se načítají a mění podle následujících pravidel:

| Addres:<br>Hex | s<br>Decimal | Number<br>of regis-<br>ters | Format | Access | Unit | Factor | Measured variable                        |
|----------------|--------------|-----------------------------|--------|--------|------|--------|------------------------------------------|
| 5000           | 20480        | 1                           | UINT16 | RW     | -    | -      | Menu Number selection1)                  |
| 5002           | 20482        | 1                           | UINT16 | RW     | -    | -      | Parameter Number selection <sup>1)</sup> |
| 5004           | 20484        | 1 28                        | UINT16 | RW     | -    | -      | Parameter value <sup>2)</sup>            |
| 2F01           | 12033        | 1                           | UINT16 | W      | -    | 0.1    | Write to Flash memory <sup>1)</sup>      |

<sup>21</sup> Přístup pomocí kódu funkce 0x04 (čtení) nebo 0x06 (zápis).
 <sup>21</sup> Přístup přes 0x04 (čtení), 0x06 (zápis), nebo 0x16 (vícenásobný zápis).

### 7. Servis a údržba

Před expedicí prošel přistroj kalibrací ve výrobním závodě. Pokud se dodržují předepsané provozní podmínky, nemusí se znovu kalibrovat.

### 7.1. Aktualizace firmwaru

Firmware přístroje nelze aktualizovat.

### 7.2. Zapomenuté nebo ztracené heslo

Když ztratíte nebo zapomenete heslo, po třech neúspěšných pokusech o jeho vložení se na displeji objeví 6 – místní číselný kód k odemknutí přístroje. Podrobnější informace k aktivačnímu kódu získáte od podpory Siemens na adrese (http://www.siemens.com/lowvoltage/supportrequest/).

Po zadání aktivačního kódu můžete změnit nastavení hesla parametrem P.01. Podrobněji viz výše "Příkazové menu".

### 7.3. Řešení problémů

| Problém                               | Řešení                                                                  |
|---------------------------------------|-------------------------------------------------------------------------|
| Přístroj nepracuje.                   | <ul> <li>Zkontrolujte připojení k napájení.</li> </ul>                  |
|                                       | <ul> <li>Zkontrolujte pojistku.</li> </ul>                              |
| Nezobrazují se naměřené hodnoty       | <ul> <li>Zkontrolujte pojistku.</li> </ul>                              |
| napětí nebo proudu.                   | <ul> <li>Zkontrolujte nastavení. Podrobněji viz výše "Určení</li> </ul> |
|                                       | parametrů pomocí powerconfig".                                          |
| Hodnoty napětí nejsou hodnověrné.     | Pokud se používá proudový transformátor, zkontrolujte                   |
|                                       | jeho nastavení a připojení a opravte ho.                                |
| Hodnoty proudu nejsou hodnověrné.     | Zkontrolujte nastavení a připojení proudového                           |
|                                       | transformátoru (pokud se používá) a v případě potřeby                   |
|                                       | je opravte.                                                             |
| Nefunguje komunikace.                 | Zkontrolujte nastavení komunikace.                                      |
| Hodnoty výkonu jsou nesprávné, i když | <ul> <li>Zkontrolujte napětí a proudy fází, abyste se</li> </ul>        |
| se používá správné napětí a proud.    | přesvědčili, že jsou navzájem správně zapojené.                         |
|                                       | <ul> <li>Zkontrolujte polaritu proudového transformátoru</li> </ul>     |
|                                       | (pokud se používá).                                                     |

### 8. Technické údaje

### PAC1600

|                    | Vstup<br>proudu<br>(A) | Modbus<br>RTU | M-Bus | S0 /<br>Digitální<br>výstup | MID | Vstup<br>tarifu | Přesnost*   | Hmotnost<br>(g) |
|--------------------|------------------------|---------------|-------|-----------------------------|-----|-----------------|-------------|-----------------|
| Jednofázo          | vá zařízer             | ní            |       |                             |     |                 |             |                 |
| 7KT1651            | 63                     | •             | -     | -                           | -   | -               | Třída 1     | 148             |
| 7KT1652            | 63                     | •             | -     | -                           | •   | -               | Třída B     | 148             |
| 7KT1653            | 63                     | -             | •     | -                           | -   | -               | Třída 1     | 148             |
| 7KT1654            | 63                     | -             | •     | -                           | •   | -               | Třída B     | 148             |
| 7KT1655            | 63                     | -             | -     | •                           | -   | -               | Třída 1     | 148             |
| 7KT1656            | 63                     | -             | -     | •                           | •   | -               | Třída B     | 148             |
| Třífázová zařízení |                        |               |       |                             |     |                 |             |                 |
| 7KT1661            | 5                      | V             | -     | -                           | -   | •               | Třída 0,5 s | 332             |

| 7KT1662 | 5  | • |   | - | • | • | Třída B     | 332 |
|---------|----|---|---|---|---|---|-------------|-----|
| 7KT1663 | 5  | - | • | - | - | • | Třída 0,5 s | 332 |
| 7KT1664 | 5  | - | • | - | • | • | Třída B     | 332 |
| 7KT1665 | 80 | • |   | - | - | • | Třída 0,5 s | 360 |
| 7KT1666 | 80 | • |   | - | • | • | Třída B     | 360 |
| 7KT1667 | 80 | - | • | - | - | • | Třída 1     | 360 |
| 7KT1668 | 80 | - | • | - | • | • | Třída B     | 360 |
| 7KT1670 | 8  | - | - | 2 | - | • | Třída 1     | 360 |
| 7KT1671 | 80 | - | - | 2 | • | • | Třída B     | 271 |
| 7KT1672 | 5  | - | - | 2 | - | • | Třída 1     | 332 |
| 7KT1673 | 5  | - | - | 2 | ٠ | • | Třída B     | 332 |

<sup>1)</sup> Přesnost činné energie: (Verze bez MID certifikace IEC/EN 62053-21/22. Verze s MID: EN 50470-3)

| Vstupní napětí                                  |                                |
|-------------------------------------------------|--------------------------------|
| Nominální napětí jednofázových zařízení         | 230 V ~                        |
| Nominální napětí třífázových zařízení           | 230 V ~/ 400 V~ L-L            |
| Rozsah provozního napětí jednofázových zařízení | 187 264 V~ L-N                 |
| Rozsah provozního napětí třífázových zařízení   | 187 264 V~ L-N 323 456 V ~ L-L |
| Nominální frekvence MID zařízení                | 50 Hz                          |
| Nominální frekvence zařízení bez MID            | 50/60 Hz                       |
| Rozsah provozní frekvence                       | 45 66 Hz                       |

| Vstupní proud                                    |                                        |
|--------------------------------------------------|----------------------------------------|
| Minimální proud (Imin)                           | <ul> <li>Pro 63/80 A: 0,5 A</li> </ul> |
|                                                  | Pro 5 A: 0,05 A                        |
| Max. proud (Imax) zařízení 63 A                  | 63 A                                   |
| Max. proud (Imax) zařízení 80 A                  | 80 A                                   |
| Max. proud (Imax) zařízení 5 A                   | 6 A                                    |
| Startovací proud (skutečný) zařízení 63 A a 80 A | 40 mA                                  |
| Startovací proud (skutečný) zařízení 5 A         | 10 mA                                  |
| Zatížení na fázi (zařízení 5 A)                  | ≤ 0,3 W                                |

| LED pulsy               |                      |
|-------------------------|----------------------|
| Zařízení 63 A a 80 A    | 1000 pulsů na 1 kWh  |
| Zařízení se vstupem 5 A | 10000 pulsů na 1 kWh |
| Délka                   | 30 ms                |

| Provozní podmínky                     |                            |
|---------------------------------------|----------------------------|
| Instalace                             | Jen uvnitř místností       |
| Provozní teplota                      | -25 +55 ℃                  |
| Skladovací teplota                    | -25 +70 °C                 |
| Relativní vlhkost (IEC EN 60068-2-78) | < 80% nekondenzující       |
| Max. stupeň kontaminace               | 2                          |
| Kategorie přepětí                     |                            |
| Nadmořská výška                       | ≤ 2000 m                   |
| Klimatická sekvence                   | Z/ABDM (IEC/EN 60068-2-61) |
| Odolnost proti nárazu                 | 10 g (IEC/EN 60068-2-27)   |
| Odolnost na vibrace                   | 0,7 g (IEC/EN 60068-2-6)   |
| Mechanické prostředí                  | Třída M1                   |
| Elektromagnetické prostředí           | Třída E1                   |

| Jmenovité izolační napětí              |        |
|----------------------------------------|--------|
| Jmenovité izolační napětí L-N          | 250 V~ |
| Jmenovité impulzní výdržné napětí Uimp | 6 kV   |
| Výdržné napětí AC                      | 4 kV   |

| DICTO |  |
|-------|--|
| Plast |  |
|       |  |
|       |  |

| Jednofázová zařízení                           | 2 U (DIN 43880)                  |  |  |  |  |  |
|------------------------------------------------|----------------------------------|--|--|--|--|--|
| Třífázová zařízení                             | 4 U (DIN 43880)                  |  |  |  |  |  |
| Instalace                                      | DIN lišta 35 mm (EN 60715), nebo |  |  |  |  |  |
|                                                | přišroubování                    |  |  |  |  |  |
| Materiál                                       | Polyamid RAL 7035                |  |  |  |  |  |
| Stupeň ochrany                                 | Přední strana: IP40              |  |  |  |  |  |
|                                                | Svorky: IP20                     |  |  |  |  |  |
| Certifikace                                    | EAC, CE                          |  |  |  |  |  |
|                                                |                                  |  |  |  |  |  |
| Zařízení s tarifním vstupem                    |                                  |  |  |  |  |  |
| Nominální napětí Unom                          | 100 240 V~                       |  |  |  |  |  |
| Rozsah provozního napětí                       | 85 264 V~                        |  |  |  |  |  |
| Nominální frekvence                            | 50/60 Hz                         |  |  |  |  |  |
| Rozsah provozní frekvence                      | 45 66 Hz                         |  |  |  |  |  |
| Spotřeba proudu, ztráta výkonu (zařízení 80 A) | 0,9 VA, 0,6 W                    |  |  |  |  |  |
| Spotřeba proudu, ztráta výkonu (zařízení 5 A)  | 0,25 VA, 0,18 W                  |  |  |  |  |  |

| Zažízaní a zazhraním S0 naho a digitálním výstupam         |                                                                                                    |
|------------------------------------------------------------|----------------------------------------------------------------------------------------------------|
| Počet programovatelných pulsů jednorázových zařízení       | • 1 puls/kWH<br>• 10 pulsů/kWh<br>• 100 pulsů/kWh                                                                          |
| Počet programovatelných pulsů třírázových<br>zařízení 80 A | <ul> <li>1 puls/kWH</li> <li>10 pulsů/kWh</li> <li>100 pulsů/kWh</li> <li>100 pulsů/kWh</li> <li>1000 pulsů/kWh</li> </ul> |
| Počet programovatelných pulsů třírázových<br>zařízení 5 A  | <ul> <li>0,1 pulsu/kWh</li> <li>1 puls/kWh</li> <li>10 pulsů/kWh</li> <li>100 pulsů/kWh</li> </ul>                         |
| Délka pulsu                                                | <ul> <li>60 ms na 1000 pulsů/kWh</li> <li>100 ms pro všechny ostatní hodnoty</li> </ul>                                    |
| Externí napětí                                             | 10 V DC 30 V DC                                                                                                    |
| Maximální proud                                            | 50 mA                                                                                                    |

| Zařízení s rozhraním RS 485                |                 |
|--------------------------------------------|-----------------|
| Programovací rychlost zařízení 63 A a 80 A | 1200 38400 bps  |
| Programovací rychlost zařízení 5 A         | 1200 115200 bps |

| Zařízení s rozhraním M-Bus (slave) |                                |
|------------------------------------|--------------------------------|
| Délka sběrnice                     | Podle specifikace M-Bus        |
| Rychlost                           | Programovatelná 300 38400 baud |
| Typická spotřeba proudu            | ≤ 0,3 mA (2 nabíjecí jednotky) |

### 9. Nákresy rozměrů

9.1. 1-fázová zařízení

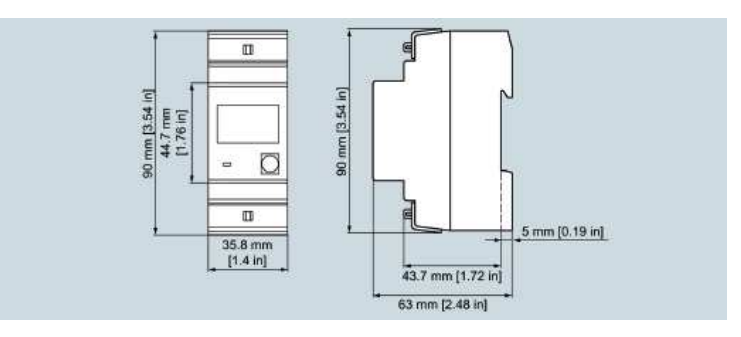

### 9.2. 3-fázová zařízení

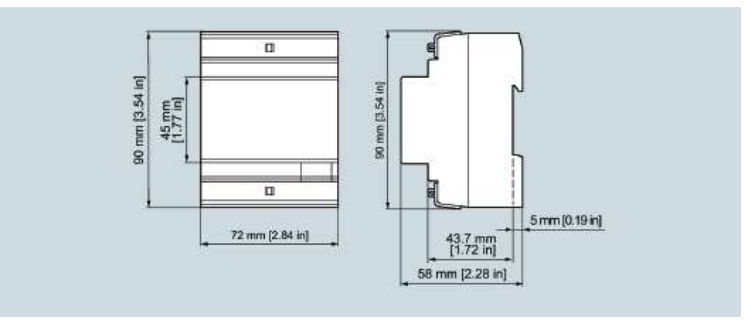

#### Překlad tohoto návodu zajistila společnost Conrad Electronic Česká republika, s. r. o.

Všechna práva vyhrazena. Jakékoliv druhy kopií tohoto návodu, jako např. fotokopie, jsou předmětem souhlasu společnosti Conrad Electronic Česká republika, s. r. o. Návod k použití odpovídá technickému stavu při tisku! **Změny vyhrazeny!** © Copyright Conrad Electronic Česká republika, s. r. o. VAL/06/2019